**OMRON** Corporation

# CS/CJ Series Ethernet Driver

| 1 | System Configuration             |    |
|---|----------------------------------|----|
| 2 | Selection of External Device     | 7  |
| 3 | Example of Communication Setting | 8  |
| 4 | Setup Items                      |    |
| 5 | Supported Device                 | 60 |
| 6 | Device Code and Address Code     | 67 |
| 7 | Error Messages                   | 69 |

#### Introduction

This manual describes how to connect the Display and the External Device (target PLC).

In this manual, the connection procedure will be described by following the below sections:

| 1 | System Configuration<br>This section shows the types of External<br>Device which can be connected and SIO<br>type.                                                    | "1 System Configuration" (page 3)                       |
|---|----------------------------------------------------------------------------------------------------|---------------------------------------------------------|
|   |                                                                                                    |                                                         |
| 2 | Selection of External Device<br>Select a model (series) of the External<br>Device to be connected and connection<br>method.                                           | <sup>CP</sup> "2 Selection of External Device" (page 7) |
|   |                                                                                                    |                                                         |
| 3 | Example of Communication Settings<br>This section shows setting examples for<br>communicating between the Display and<br>the External Device.                         | "3 Example of Communication Setting"<br>(page 8)        |
|   |                                                                                                    |                                                         |
| 4 | Setup Items<br>This section describes communication<br>setup items on the display.<br>Set communication settings of the Display<br>with GP-Pro Ex or in offline mode. | <sup>ভেল</sup> "4 Setup Items" (page 56)                |
|   |                                                                                                    |                                                         |
|   | Operation                                                                                                    |                                                         |

# 1 System Configuration

The system configuration in the case when the External Device and the Display are connected is shown.

| Series     | CPU <sup>*1</sup>                                                                                                    | Link I/F   | Communication<br>Method | Setting Example                |
|------------|----------------------------------------------------------------------------------------------------|------------|-------------------------|--------------------------------|
|            | CS1H-CPU67<br>CS1H-CPU66<br>CS1H-CPU65<br>CS1H-CPU64<br>CS1G-CPU45<br>CS1G-CPU44<br>CS1G-CPU43                                                                                                    | CS1W-ETN01 | Ethermote (UDD)         | Setting Example 1<br>(page 8)  |
| CS Series  | CS1G-CPU42<br>CS1H-CPU67H<br>CS1H-CPU66H<br>CS1H-CPU65H<br>CS1H-CPU63H<br>CS1G-CPU45H<br>CS1G-CPU45H<br>CS1G-CPU42H<br>CS1G-CPU42H<br>CS1H-CPU67-V1<br>CS1H-CPU66-V1<br>CS1H-CPU65-V1<br>CS1H-CPU63-V1<br>CS1H-CPU63-V1<br>CS1G-CPU42-V1<br>CS1G-CPU42-V1 | CS1W-ETN11 | Ethernet (UDP)          |                                |
|            |                                                                                                    | CS1W-ETN21 | Ethernet (UDP)          | Setting Example 3<br>(page 14) |
|            |                                                                                                    |            | Ethernet (TCP)          | Setting Example 4<br>(page 17) |
|            | CJ1G-CPU45<br>CJ1G-CPU44<br>CJ1M-CPU23<br>CJ1M-CPU22<br>CJ1M-CPU21<br>CJ1M-CPU13<br>CJ1M-CPU12<br>CJ1M-CPU11                                                                                                    | CJ1W-ETN11 | Ethernet (UDP)          | Setting Example 2<br>(page 11) |
| CJ1 Series |                                                                                                    | CHW ETN21  | Ethernet (UDP)          | Setting Example 3<br>(page 14) |
|            | CJ1H-CPU66H<br>CJ1H-CPU65H<br>CJ1G-CPU45H<br>CJ1G-CPU44H<br>CJ1G-CPU43H<br>CJ1G-CPU42H                                                                                                    | CJIW-EINZI | Ethernet (TCP)          | Setting Example 4<br>(page 17) |

| Series       | CPU <sup>*1</sup>                                                                                                    | Link I/F             | Communication<br>Method | Setting Example                 |
|--------------|----------------------------------------------------------------------------------------------------|----------------------|-------------------------|---------------------------------|
|              | CJ2H-CPU68-EIP<br>CJ2H-CPU67-EIP                                                                                             | EtherNet/IP port on  | Ethernet (UDP)          | Setting Example 5<br>(page 20)  |
|              | CJ2H-CPU66-EIP<br>CJ2H-CPU65-EIP<br>CJ2H-CPU64-EIP                                                                           | CPU                  | Ethernet (TCP)          | Setting Example 6<br>(page 24)  |
|              | CJ2M-CPU35<br>CJ2M-CPU34<br>CJ2M-CPU33                                                                                       | C11W-FTN21           | Ethernet (UDP)          | Setting Example 7<br>(page 28)  |
| CI2 Series   | CJ2M-CPU32<br>CJ2M-CPU31                                                                                                    | CJIW-LINZI           | Ethernet (TCP)          | Setting Example 8<br>(page 32)  |
|              | CJ2H-CPU68<br>CJ2H-CPU67<br>CJ2H CPU66                                                                                       |                      | Ethernet (UDP)          | Setting Example 7<br>(page 28)  |
|              | CJ2H-CPU66<br>CJ2H-CPU65<br>CJ2H-CPU64<br>CJ2M-CPU15<br>CJ2M-CPU14<br>CJ2M-CPU13<br>CJ2M-CPU12<br>CJ2M-CPU11                 | CJ1W-ETN21           | Ethernet (TCP)          | Setting Example 8<br>(page 32)  |
|              | CP1H-X DDR-A<br>CP1H-X DDT-D<br>CP1H-X DDT-D<br>CP1H-X DDR-A<br>CP1H-X DDR-A<br>CP1H-X DDT-D<br>CP1H-X DDT-D<br>CP1H-Y DDT-D |                      | Ethernet (UDP)          | Setting Example 9<br>(page 36)  |
| CP1 Series   |                                                                                                    | CJIW-EINZI           | Ethernet (TCP)          | Setting Example 10<br>(page 40) |
| CD2E Series  | eries CP2E-N□□D□-□ Built<br>on C                                                                                             | Built-in LAN port    | Ethernet (UDP)          | Setting Example 13<br>(page 50) |
| CI 2E Selles |                                                                                                    | on CPU unit          | Ethernet (TCP)          | Setting Example 14<br>(page 53) |
| NX1 Series   |                                                                                                    | Built-in EtherNet/IP | Ethernet (UDP)          | Setting Example 11<br>(page 44) |
| 1121 50103   | 111102-7020                                                                                                    | CPU unit             | Ethernet (TCP)          | Setting Example 12<br>(page 47) |

differs depending on the number of CPU input-output points. 1

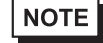

The time of GP4000 series can be automatically updated in [Clock Update Settings] of GP-Pro EX. For details on [Clock Update Settings], refer to GP-Pro EX Reference Manual.

## **Device Configuration**

• 1:1 Connection

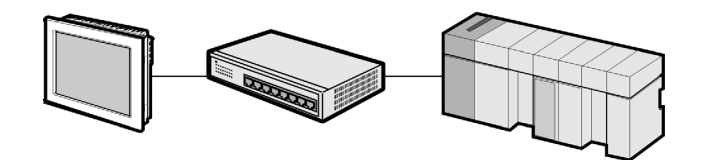

• 1:n Connection

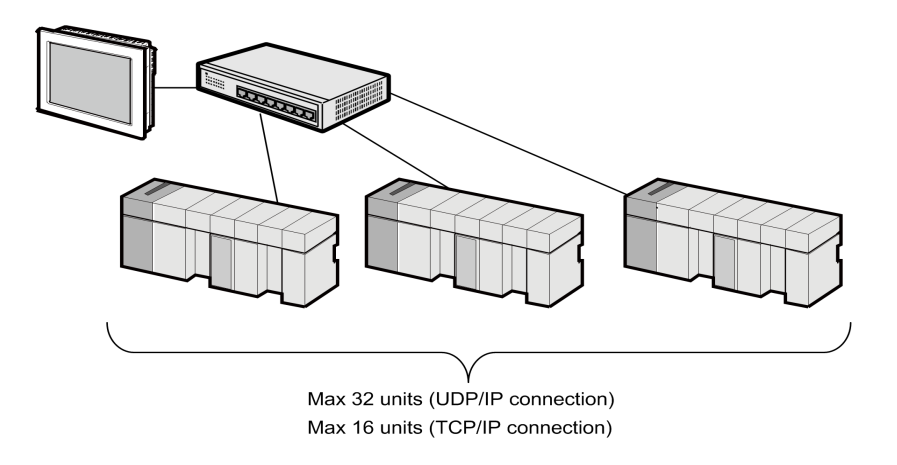

• 1:n Connection (access beyond network)

Set the relay node between networks to allow you to access the External Device with the different network address. You can access beyond maximum 3 levels of network.

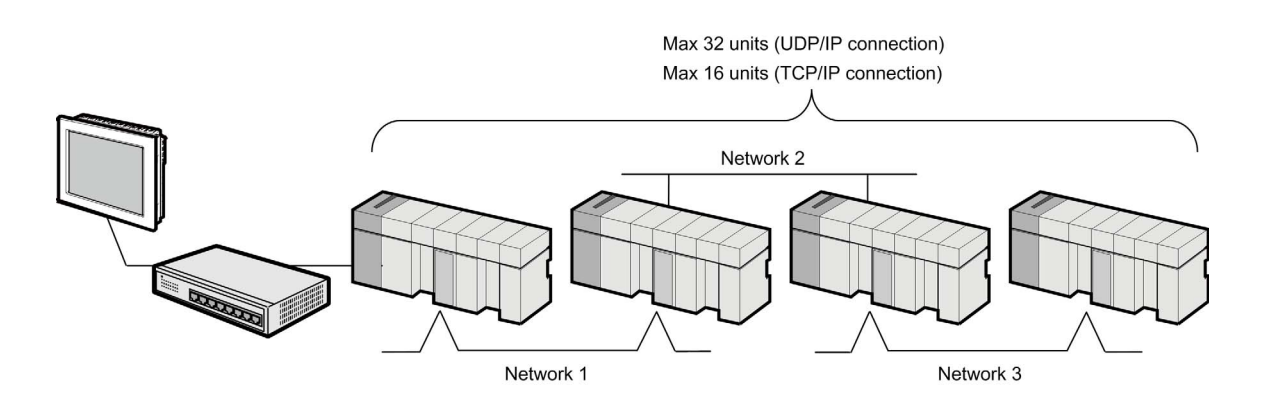

m:1 Connection

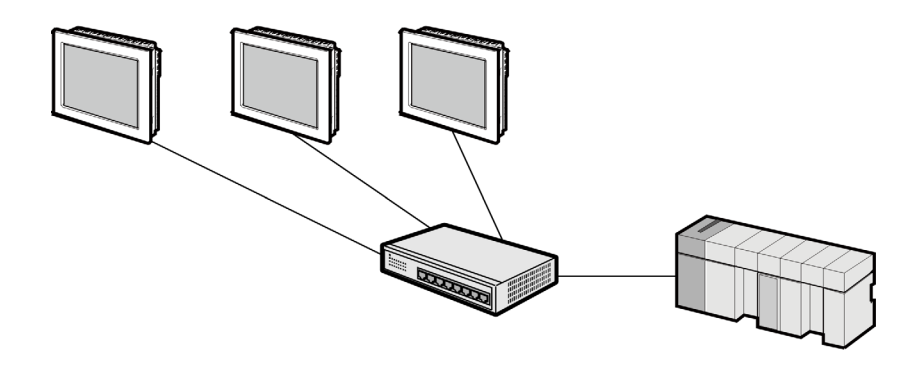

NOTE

• The number of Display units has no limit. Note that more number of connecting units will result in increasing the communication load.

• m:n Connection

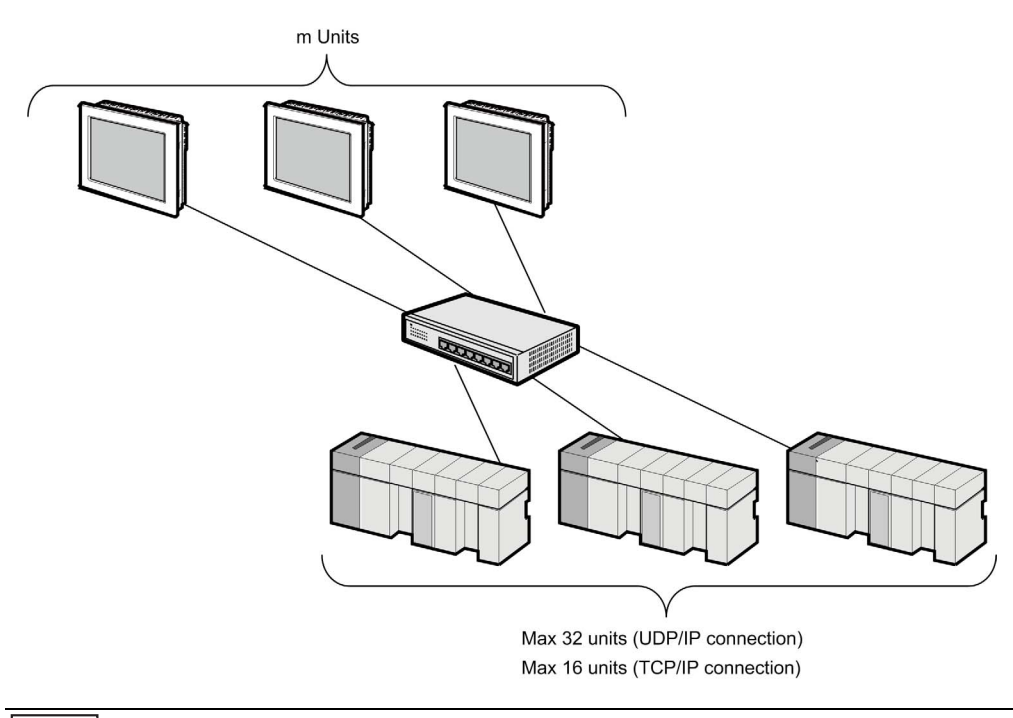

**NOTE** • The number of Display units has no limit. Note that more number of connecting units will result in increasing the communication load.

# 2 Selection of External Device

Select the External Device to be connected to the Display.

| 🍜 Welcome to GP-Pro EX                                                                                                    |               | ×                                                     |  |  |
|----------------------------------------------------------------------------------------------------|---------------|-------------------------------------------------------|--|--|
|                                                                                                    | Device/PLC-   |                                                       |  |  |
| GP-Pro                                                                                                    | Number of Dev | rices/PLCs 1                                          |  |  |
|                                                                                                    |               | Device/PLC 1                                          |  |  |
|                                                                                                    | Manufacturer  | OMRON Corporation                                     |  |  |
|                                                                                                    | Series        | CS/CJ Series Ethernet                                 |  |  |
|                                                                                                    | Port          | Ethernet (UDP)                                        |  |  |
| and the second second se |               | Refer to the manual of this Device/PLC                |  |  |
| Second States                                                                                                    |               | Recent Device/PLC                                     |  |  |
|                                                                                                    | <             | >                                                     |  |  |
|                                                                                                    | Use System    | Area Device Information                               |  |  |
|                                                                                                    |               |                                                       |  |  |
|                                                                                                    |               |                                                       |  |  |
|                                                                                                    |               |                                                       |  |  |
|                                                                                                    |               |                                                       |  |  |
|                                                                                                    |               |                                                       |  |  |
|                                                                                                    |               |                                                       |  |  |
|                                                                                                    |               |                                                       |  |  |
|                                                                                                    |               |                                                       |  |  |
|                                                                                                    | Back (I       | B) Communication Settings New Logic New Screen Cancel |  |  |

| Setup Items                | Setup Description                                                                                                    |  |
|----------------------------|----------------------------------------------------------------------------------------------------|--|
| Number of Devices/<br>PLCs | Enter an integer from 1 to 4 to define the number of Devices/PLCs to connect to the display.                                                                                                    |  |
| Manufacturer               | Select the maker of the External Device to be connected. Select "OMRON Corporation".                                                                                                    |  |
| Series                     | Select a model (series) of the External Device to be connected and connection method.<br>Select "CS/CJ Series Ethernet".<br>Check the External Device which can be connected in "CS/CJ Series Ethernet" in syster<br>configuration.                                                                                                    |  |
| Port                       | Select the Display port to be connected to the External Device.                                                                                                    |  |
| Use System Area            | Check this option when you synchronize the system data area of Display and the device<br>(memory) of External Device. When synchronized, you can use the ladder program of<br>External Device to switch the display or display the window on the Display.<br>Cf. GP-Pro EX Reference Manual "LS Area (Direct Access Method Area)"<br>This can also be set in GP-Pro EX or in the Display's offline mode.<br>Cf. GP-Pro EX Reference Manual "Display Unit (System Area) Settings Guide"<br>Cf. Maintenance/Troubleshooting Guide "Main Unit - System Area Settings" |  |

# 3 Example of Communication Setting

Examples of communication settings of the Display and the External Device, recommended by Pro-face, are shown.

## 3.1 Setting Example 1

## Setting of GP-Pro EX

#### **Communication Settings**

To display the setting screen, select [Device/PLC Settings] from [System setting window] in workspace.

| Device/PLC 1             |                 |                                     |                        |
|--------------------------|-----------------|-------------------------------------|------------------------|
| Summary                  |                 |                                     | Change Device/PLC      |
| Manufacturer OMRO        | IN Corporation  | Series CS/CJ Series Ethernet        | Port Ethernet (UDP)    |
| Text Data Mode           | 1 <u>Change</u> |                                     |                        |
| Communication Settings   |                 |                                     |                        |
| Port No.                 | 9600 🚔          |                                     |                        |
| Timeout                  | 3 🔶 (sec)       |                                     |                        |
| Retry                    | 2               |                                     |                        |
| Wait To Send             | 0 ≑ (ms)        |                                     |                        |
| Source Address           |                 |                                     |                        |
| Network                  | 0               |                                     |                        |
| Node                     | 2               | Default                             |                        |
| Device-Specific Settings |                 |                                     |                        |
| Allowable Number         | Add Device      |                                     |                        |
| No. Device Name          | 32<br>Settinas  |                                     | Add Indirect<br>Device |
| 👗 1 PLC1                 | Series=CS/CJ/   | CP/NX Series,IP Address=192.168.000 |                        |
|                          |                 |                                     |                        |

- Set the optional network address of the Display in [Network].
- If you do not access beyond network, set "0" for [Network].
- Set the optional node address of the Display in [Node].

To display the setting screen, click I ([Setting]) of External Device you want to set from [Device-Specific Settings] of [Device/PLC Settings].

When you connect multiple External Device, click if from [Device-Specific Settings] of [Device/PLC Settings] to add another External Device.

| 🎒 Individual Device | 🍜 Individual Device Settings 🛛 🗙 🗙 |         |        |   |         |
|---------------------|------------------------------------|---------|--------|---|---------|
| PLC1                |                                    |         |        |   |         |
| Series              | CS/CJ/                             | CP/NX : | Series | ~ |         |
| IP Address          | 192.                               | 168.    | 0.     | 1 |         |
| Port No.            | 9600                               | -       |        |   |         |
| Destination Address |                                    |         |        |   |         |
| Network             | 0                                  | -       |        |   |         |
| Node                | 1                                  | -       |        |   | Default |
|                     |                                    | OK (O   | )      |   | Cancel  |

NOTE

- Set the IP address you set for the External Device in [IP address].
- Set the network address you set for the External Device in [Network].
  - If you do not access beyond network, set "0" for [Network].
  - Set the node address you set for the External Device in [Node].

- Check with a network administrator about IP address. Do not set the duplicate IP address.
- Set IP address on the External Device for IP address in Device-specific settings.
- You need to set IP address on the Display in the offline mode of the Display.
- The default port No. of the External Device is 9600. Always perform the same settings for the port No. of the Display and the External Device.
- Set the different node addresses between the Display and the External Device.

Double-click [I/O Table] in the project window to display the [PC I/O Table] window. Select [Unit Settings] from the menu displayed by right-clicking on the Ethernet unit in the window to select the Ethernet Unit Setting Screen.

| Setup Items                                      | Settings                                            |
|--------------------------------------------------|-----------------------------------------------------|
| IP Address Conversion                            | IP Address Table Method                             |
| IP Address Table                                 | Node address and IP address you set in the Display. |
| IP Address Setting Rotary Switch <sup>*2</sup>   | 192.168.0.1                                         |
| Source Network Address <sup>*1</sup>             | 0                                                   |
| Node Address Setting Rotary Switch <sup>*2</sup> | 1                                                   |
| Unit No. Setting Rotary Switch <sup>*2</sup>     | 0                                                   |
| FINS/UDP Port                                    | 9600                                                |

\*1 Parameter used when you access beyond network. Set in the routing table of "CX-Net Network Configuration". Please refer to the manual of the External Device for more details.

\*2 Set with the rotary switch on the front of the Ethernet unit.

NOTE

• For the Unit No., set the External Device unit number.

• For the Node Address, set the External Device node number. Enter the same value in the Devicespecific settings dialog box's [Node] field.

- Check with a network administrator about IP address and subnet mask. Do not set the duplicate IP address.
- Do not set the duplicate Node number.
- Always perform the same settings for the port No. of the Display and the External Device.

## 3.2 Setting Example 2

## Setting of GP-Pro EX

#### **Communication Settings**

To display the setting screen, select [Device/PLC Settings] from [System setting window] in workspace.

| Summary                  |                                           |                     |
|--------------------------|-------------------------------------------|---------------------|
| Manufacturer OMR         | DN Corporation Series CS/CJ Series Ethern | et Port Ethernet (U |
| Text Data Mode           | 1 <u>Change</u>                           |                     |
| Communication Settings   |                                           |                     |
| Port No.                 | 9600 🜲                                    |                     |
| Timeout                  | 3 🔷 (sec)                                 |                     |
| Retry                    | 2                                         |                     |
| Wait To Send             | 0 🚖 (ms)                                  |                     |
| Source Address           |                                           |                     |
| Network                  | 0                                         |                     |
| Node                     | 2 Cefault                                 |                     |
| Device-Specific Setting: |                                           |                     |
| Allowable Number         | Add Device                                |                     |
| OF DEVICES/FLUS          | 32                                        | Add Indirect        |
| No. Device Name          | Settings                                  | Device              |

- Set the optional network address of the Display in [Network].
- If you do not access beyond network, set "0" for [Network].
- Set the optional node address of the Display in [Node].

To display the setting screen, click [[[Setting]]) of External Device you want to set from [Device-Specific Settings] of [Device/PLC Settings].

When you connect multiple External Device, click if from [Device-Specific Settings] of [Device/PLC Settings] to add another External Device.

| 🎒 Individual Device | 🍜 Individual Device Settings 🛛 🗙 🗙 |         |        |   |         |
|---------------------|------------------------------------|---------|--------|---|---------|
| PLC1                |                                    |         |        |   |         |
| Series              | CS/CJ/                             | CP/NX : | Series | ~ |         |
| IP Address          | 192.                               | 168.    | 0.     | 1 |         |
| Port No.            | 9600                               | -       |        |   |         |
| Destination Address |                                    |         |        |   |         |
| Network             | 0                                  | -       |        |   |         |
| Node                | 1                                  | -       |        |   | Default |
|                     |                                    | OK (O   | )      |   | Cancel  |

NOTE

- Set the IP address you set for the External Device in [IP address].
- Set the network address you set for the External Device in [Network].
  - If you do not access beyond network, set "0" for [Network].
  - Set the node address you set for the External Device in [Node].

- Check with a network administrator about IP address. Do not set the duplicate IP address.
- Set IP address on the External Device for IP address in Device-specific settings.
- You need to set IP address on the Display in the offline mode of the Display.
- The default port No. of the External Device is 9600. Always perform the same settings for the port No. of the Display and the External Device.
- Set the different node addresses between the Display and the External Device.

Double-click [I/O Table] in the project window to display the [PC I/O Table] window. Select [Unit Settings] from the menu displayed by right-clicking on the Ethernet unit in the window to select the Ethernet Unit Setting Screen.

| Setup Items                                      | Settings                                            |
|--------------------------------------------------|-----------------------------------------------------|
| IP Address Conversion                            | IP Address Table Method                             |
| IP Address Table                                 | Node address and IP address you set in the Display. |
| IP Address                                       | 192.168.0.1                                         |
| Source Network Address <sup>*1</sup>             | 0                                                   |
| Node Address Setting Rotary Switch <sup>*2</sup> | 1                                                   |
| Unit No. Setting Rotary Switch <sup>*2</sup>     | 0                                                   |
| FINS/UDP Port                                    | 9600                                                |

\*1 Parameter used when you access beyond network. Set in the routing table of "CX-Net Network Configuration". Please refer to the manual of the External Device for more details.

\*2 Set with the rotary switch on the front of the Ethernet unit.

NOTE

• For the Unit No., set the External Device unit number.

• For the Node Address, set the External Device node number. Enter the same value in the Devicespecific settings dialog box's [Node] field.

- Check with a network administrator about IP address and subnet mask. Do not set the duplicate IP address.
- Do not set the duplicate Node number.
- Always perform the same settings for the port No. of the Display and the External Device.

## 3.3 Setting Example 3

## Setting of GP-Pro EX

#### **Communication Settings**

To display the setting screen, select [Device/PLC Settings] from [System setting window] in workspace.

| Summary                  |                                             | Change Devic      |
|--------------------------|---------------------------------------------|-------------------|
| Manufacturer OMR         | ON Corporation Series CS/CJ Series Ethernet | Port Ethernet (UI |
| Text Data Mode           | 1 Change                                    |                   |
| Communication Settings   |                                             |                   |
| Port No.                 | 9600                                        |                   |
| Timeout                  | 3 ≑ (sec)                                   |                   |
| Retry                    | 2                                           |                   |
| Wait To Send             | 0 ≑ (ms)                                    |                   |
| Source Address           |                                             |                   |
| Network                  | 0                                           |                   |
| Node                     | 2 Default                                   |                   |
| Device-Specific Setting: | 3                                           |                   |
| Allowable Number         | Add Device                                  |                   |
| or Devices/PLUs          | 32                                          | Add Indirect      |
| No. Device Name          | Settings                                    | Device            |

- Set the optional network address of the Display in [Network].
- If you do not access beyond network, set "0" for [Network].
- Set the optional node address of the Display in [Node].

To display the setting screen, click I ([Setting]) of External Device you want to set from [Device-Specific Settings] of [Device/PLC Settings].

When you connect multiple External Device, click if from [Device-Specific Settings] of [Device/PLC Settings] to add another External Device.

| 🎒 Individual Device | Settings |         |        |   | ×       |
|---------------------|----------|---------|--------|---|---------|
| PLC1                |          |         |        |   |         |
| Series              | CS/CJ/   | CP/NX : | Series | ~ |         |
| IP Address          | 192.     | 168.    | 0.     | 1 |         |
| Port No.            | 9600     | -       |        |   |         |
| Destination Address |          |         |        |   |         |
| Network             | 0        | -       |        |   |         |
| Node                | 1        | -       |        |   | Default |
|                     |          | OK (O   | )      |   | Cancel  |

NOTE

- Set the IP address you set for the External Device in [IP address].
- Set the network address you set for the External Device in [Network].
  - If you do not access beyond network, set "0" for [Network].
  - Set the node address you set for the External Device in [Node].

- Check with a network administrator about IP address. Do not set the duplicate IP address.
- Set IP address on the External Device for IP address in Device-specific settings.
- You need to set IP address on the Display in the offline mode of the Display.
- The default port No. of the PLC is 9600. For UDP connection, always perform the same settings for the port No. of the Display and the External Device.
- Set the different node addresses between the Display and the External Device.

Double-click [I/O Table] in the project window to display the [PC I/O Table] window. Select [Unit Settings] from the menu displayed by right-clicking on the Ethernet unit in the window to select the Ethernet Unit Setting Screen.

| Setup Items                                      | Settings                       |
|--------------------------------------------------|--------------------------------|
| IP Address Conversion                            | Auto Creation Method (dynamic) |
| Line Speed                                       | Auto Detection                 |
| IP Address                                       | 192.168.0.1                    |
| Source Network Address <sup>*1</sup>             | 0                              |
| Node Address Setting Rotary Switch <sup>*2</sup> | 1                              |
| Unit No. Setting Rotary Switch <sup>*2</sup>     | 0                              |
| FINS/UDP Port                                    | 9600                           |

\*1 Parameter used when you access beyond network. Set in the routing table of "CX-Net Network Configuration". Please refer to the manual of the External Device for more details.

\*2 Set with the rotary switch on the front of the Ethernet unit.

NOTE

• For the Unit No., set the External Device unit number.

• For the Node Address, set the External Device node number. Enter the same value in the Devicespecific settings dialog box's [Node] field.

- Check with a network administrator about IP address and subnet mask. Do not set the duplicate IP address.
- Do not set the duplicate Node number.
- For UDP connection, always perform the same settings for the port No. of the Display and the External Device.

## 3.4 Setting Example 4

## Setting of GP-Pro EX

#### **Communication Settings**

To display the setting screen, select [Device/PLC Settings] from [System setting window] in workspace.

| Summary                  |                  |                              |                   |
|--------------------------|------------------|------------------------------|-------------------|
| Manufacturer OMR         | ON Corporation 9 | Series CS/CJ Series Ethernet | Port Ethernet (TC |
| Text Data Mode           | 1 <u>Change</u>  |                              |                   |
| Communication Settings   |                  |                              |                   |
| Port No.                 | Auto 🌲           |                              |                   |
| Timeout                  | 3 ≑ (sec)        |                              |                   |
| Retry                    | 2                |                              |                   |
| Wait To Send             | 0 ≑ (ms)         |                              |                   |
| Source Address           |                  |                              |                   |
| Network                  | 0                |                              |                   |
| Node                     | 2                | Default                      |                   |
| Device-Specific Settings |                  |                              |                   |
| Allowable Number         | Add Device       |                              |                   |
| of Devices/PLUs          | 16               |                              | Add Indirect      |
| No. Device Name          | Settings         |                              | Device            |

- Set the optional network address of the Display in [Network].
- If you do not access beyond network, set "0" for [Network].
- Set the optional node address of the Display in [Node].

To display the setting screen, click I ([Setting]) of External Device you want to set from [Device-Specific Settings] of [Device/PLC Settings].

When you connect multiple External Device, click if from [Device-Specific Settings] of [Device/PLC Settings] to add another External Device.

| 🎒 Individual Device | Settings |          |        |   | ×       |
|---------------------|----------|----------|--------|---|---------|
| PLC1                |          |          |        |   |         |
| Series              | CS/CJ/   | CP/NX S  | Series | ~ |         |
| IP Address          | 192.     | 168.     | 0.     | 1 |         |
| Port No.            | 9600     | <b></b>  |        |   |         |
| Destination Address |          |          |        |   |         |
| Network             | 0        | -        |        |   |         |
| Node                | 1        | <b>*</b> |        |   | Default |
|                     |          | OK (O    | )      |   | Cancel  |

NOTE

- Set the IP address you set for the External Device in [IP address].
- Set the network address you set for the External Device in [Network].
  - If you do not access beyond network, set "0" for [Network].
  - Set the node address you set for the External Device in [Node].

- Check with a network administrator about IP address. Do not set the duplicate IP address.
- Set IP address on the External Device for IP address in Device-specific settings.
- You need to set IP address on the Display in the offline mode of the Display.
- The default port No. of the External Device is 9600. For UDP connection, always perform the same settings for the port No. of the Display and the External Device.
- Set the different node addresses between the Display and the External Device.

To communicate GP and SYSMAC-CS1 Series (EtherNet Unit: CS1W-ETN21), CJ Series (EtherNet Unit: CJ1W-ETN21), you need to set the EtherNet Unit of PLC.

Double-click [I/O Table] in the project window to display the [PC I/O Table] window. Select [Unit Settings] from the menu displayed by right-clicking on the Ethernet unit in the window to select the Ethernet Unit Setting Screen.

| Setup Items                                      | Settings                       |
|--------------------------------------------------|--------------------------------|
| IP Address Conversion                            | Auto Creation Method (dynamic) |
| Line Speed                                       | Auto Detection                 |
| IP Address                                       | 192.168.0.1                    |
| Source Network Address <sup>*1</sup>             | 0                              |
| Node Address Setting Rotary Switch <sup>*2</sup> | 1                              |
| Unit No. Setting Rotary Switch <sup>*2</sup>     | 0                              |
| FINS/TCP Port                                    | 9600                           |

\*1 Parameter used when you access beyond network. Set in the routing table of "CX-Net Network Configuration". Please refer to the manual of the External Device for more details.

\*2 Set with the rotary switch on the front of the Ethernet unit.

NOTE

• For the Unit No., set the External Device unit number.

• For the Node Address, set the External Device node number. Enter the same value in the Devicespecific settings dialog box's [Node] field.

- Check with a network administrator about IP address and subnet mask. Do not set the duplicate IP address.
- Do not set the duplicate Node number.

## 3.5 Setting Example 5

## Setting of GP-Pro EX

#### **Communication Settings**

To display the setting screen, select [Device/PLC Settings] from [System setting window] in workspace.

| Summary                  |                                           |                     |
|--------------------------|-------------------------------------------|---------------------|
| Manufacturer OMR         | DN Corporation Series CS/CJ Series Ethern | et Port Ethernet (U |
| Text Data Mode           | 1 <u>Change</u>                           |                     |
| Communication Settings   |                                           |                     |
| Port No.                 | 9600 🜲                                    |                     |
| Timeout                  | 3 🔷 (sec)                                 |                     |
| Retry                    | 2                                         |                     |
| Wait To Send             | 0 🚖 (ms)                                  |                     |
| Source Address           |                                           |                     |
| Network                  | 0                                         |                     |
| Node                     | 2 Cefault                                 |                     |
| Device-Specific Setting: |                                           |                     |
| Allowable Number         | Add Device                                |                     |
| OF DEVICES/FLUS          | 32                                        | Add Indirect        |
| No. Device Name          | Settings                                  | Device              |

- Set the optional network address of the Display in [Network].
- If you do not access beyond network, set "0" for [Network].
- Set the optional node address of the Display in [Node].

To display the setting screen, click I ([Setting]) of External Device you want to set from [Device-Specific Settings] of [Device/PLC Settings].

When you connect multiple External Device, click if from [Device-Specific Settings] of [Device/PLC Settings] to add another External Device.

| 🎒 Individual Device | Settings |          |        |   | ×       |
|---------------------|----------|----------|--------|---|---------|
| PLC1                |          |          |        |   |         |
| Series              | CS/CJ/   | CP/NX S  | Series | ~ |         |
| IP Address          | 192.     | 168.     | 0.     | 1 |         |
| Port No.            | 9600     | <b></b>  |        |   |         |
| Destination Address |          |          |        |   |         |
| Network             | 0        | -        |        |   |         |
| Node                | 1        | <b>*</b> |        |   | Default |
|                     |          | OK (O    | )      |   | Cancel  |

NOTE

- Set the IP address you set for the External Device in [IP address].
- Set the network address you set for the External Device in [Network].
  - If you do not access beyond network, set "0" for [Network].
  - Set the node address you set for the External Device in [Node].

- Check with a network administrator about IP address. Do not set the duplicate IP address.
- Set IP address on the External Device for IP address in Device-specific settings.
- You need to set IP address on the Display in the offline mode of the Display.
- The default port No. of the PLC is 9600. For UDP connection, always perform the same settings for the port No. of the Display and the External Device.
- Set the different node addresses between the Display and the External Device.

For External Device communication settings, use the DIP switch and rotary switch of the External Device and ladder software (CX-Programmer). For IP address settings, with Auto (dynamic). Refer to your External Device manual for details.

#### **DIP Switch Setting**

| Dip<br>Switch | Setting | Description                                                                                                    |
|---------------|---------|----------------------------------------------------------------------------------------------------|
| SW1           | OFF     | Set whether the user memory is writable or not.<br>ON: Write disable<br>OFF: Write enable                                                                                                    |
| SW2           | OFF     | Set whether data is loaded from a memory card or not when the power is on.<br>ON: Load enable<br>OFF: Load disable                                                                             |
| SW3           | OFF     | Not used.                                                                                                    |
| SW4           | OFF     | Not used.                                                                                                    |
| SW5           | OFF     | Set communication speed of serial port.<br>ON: Communication speed of ladder software (Toolbus) is automatically recognized.<br>OFF: Accordance with communication setting of ladder software. |
| SW6           | OFF     | Switch the status of special auxiliary relay (A395.12).                                                                                                    |
| SW7           | OFF     | Set the type of simplified backup.                                                                                                    |
| SW8           | OFF     | Always OFF.                                                                                                    |

#### Rotary Switch Setting

| Setup Items | Setting Value     |   |
|-------------|-------------------|---|
| Unit No.    | 0                 |   |
| Setup       | Setting Value     |   |
|             | x 16 <sup>1</sup> | 0 |
| NOBE NO.    | x 16 <sup>0</sup> | 1 |

**NOTE** • For the Unit No., set the External Device unit number.

• For the NODE No., set the External Device node number. Enter the same value in the Devicespecific settings dialog box's [Node] field.

#### Ladder Software Setting

- **1** Start up the ladder software.
- **2** Select [New] in the [File] menu to display [Change PLC] dialog box.
- **3** Select External Device in the [Device Type].
- 4 Click [Settings...] in the [Device Type] to display the [Device Type Settings] dialog box.
- 5 Select CPU type in the [CPU Type] and click [OK].
- 6 Select connection type in the [Network Type].

- 7 Click [OK].
- 8 Double-click [IO Table and Unit Setup] in the tree view of the work space to display the [PLC IO Table].
- **9** Double-click built-in EtherNet/IP port in the [Built-in Port/Inner-Board] of the tree view to display the [Edit Parameters] dialog box.
- 10 Set [IP Address ] and [Sub-net Mask] in the [TCP/IP] tab as below.

| Setup Items  | Setting Value |
|--------------|---------------|
| IP Address   | 192.168.0.1   |
| Sub-net Mask | 255.255.255.0 |

11 Set [FINS/UDP port ] and [Conversion] in the [FINS/UDP] tab as below.

| Setup Items   | Setting Value  |
|---------------|----------------|
| FINS/UDP port | Default (9600) |
| Conversion    | Auto (Dynamic) |

#### 12 Click [OK]

- 13 Transfer the communication settings to External Device.
- 14 Reboot the External Device.

- Check with a network administrator about IP address and subnet mask. Do not set the duplicate IP address.
- Do not set the duplicate Node number.
- For UDP connection, always perform the same settings for the port No. of the Display and the External Device.

## 3.6 Setting Example 6

## Setting of GP-Pro EX

#### **Communication Settings**

To display the setting screen, select [Device/PLC Settings] from [System setting window] in workspace.

| Manufacturer OMR        | ON Corporation Series CS/CJ Series Ethernet |                    |
|-------------------------|---------------------------------------------|--------------------|
|                         | · · · · · · · · · · · · · · · · · · ·       | Port Ethernet (TC) |
| Text Data Mode          | 1 <u>Change</u>                             |                    |
| Communication Settings  |                                             |                    |
| Port No.                | Auto 📮                                      |                    |
| Timeout                 | 3 🔷 (sec)                                   |                    |
| Retry                   | 2                                           |                    |
| Wait To Send            | 0 🔹 (ms)                                    |                    |
| Source Address          |                                             |                    |
| Network                 | 0                                           |                    |
| Node                    | 2 🔹 Default                                 |                    |
| Device-Specific Setting | ŝ                                           |                    |
| Allowable Number        | Add Device                                  |                    |
| of Devices/PLLs         | 16                                          | Add Indirect       |
| No. Device Name         | Settings                                    | Device             |

- Set the optional network address of the Display in [Network].
- If you do not access beyond network, set "0" for [Network].
- Set the optional node address of the Display in [Node].

To display the setting screen, click I ([Setting]) of External Device you want to set from [Device-Specific Settings] of [Device/PLC Settings].

When you connect multiple External Device, click if from [Device-Specific Settings] of [Device/PLC Settings] to add another External Device.

| 🎒 Individual Device | Settings |          |        |   | ×       |
|---------------------|----------|----------|--------|---|---------|
| PLC1                |          |          |        |   |         |
| Series              | CS/CJ/   | CP/NX :  | Series | ~ |         |
| IP Address          | 192.     | 168.     | 0.     | 1 |         |
| Port No.            | 9600     | -        |        |   |         |
| Destination Address |          |          |        |   |         |
| Network             | 0        | -        |        |   |         |
| Node                | 1        | <b>*</b> |        |   | Default |
|                     |          | OK (O    | )      |   | Cancel  |

NOTE

- Set the IP address you set for the External Device in [IP address].
- Set the network address you set for the External Device in [Network].
  - If you do not access beyond network, set "0" for [Network].
  - Set the node address you set for the External Device in [Node].

- Check with a network administrator about IP address. Do not set the duplicate IP address.
- Set IP address on the External Device for IP address in Device-specific settings.
- You need to set IP address on the Display in the offline mode of the Display.
- The default port No. of the External Device is 9600.
- Set the different node addresses between the Display and the External Device.

For External Device communication settings, use the DIP switch and rotary switch of the External Device and ladder software (CX-Programmer). For IP address settings, with Auto (dynamic). Refer to your External Device manual for details.

#### **DIP Switch Setting**

| Dip<br>Switch | Setting | Description                                                                                                    |
|---------------|---------|----------------------------------------------------------------------------------------------------|
| SW1           | OFF     | Set whether the user memory is writable or not.<br>ON: Write disable<br>OFF: Write enable                                                                                                    |
| SW2           | OFF     | Set whether data is loaded from a memory card or not when the power is on.<br>ON: Load enable<br>OFF: Load disable                                                                             |
| SW3           | OFF     | Not used.                                                                                                    |
| SW4           | OFF     | Not used.                                                                                                    |
| SW5           | OFF     | Set communication speed of serial port.<br>ON: Communication speed of ladder software (Toolbus) is automatically recognized.<br>OFF: Accordance with communication setting of ladder software. |
| SW6           | OFF     | Switch the status of special auxiliary relay (A395.12).                                                                                                    |
| SW7           | OFF     | Set the type of simplified backup.                                                                                                    |
| SW8           | OFF     | Always OFF.                                                                                                    |

#### Rotary Switch Setting

| Setup Items Setting Value |                   |   |
|---------------------------|-------------------|---|
| Unit No.                  | 0                 |   |
| Setup                     | Setting Value     |   |
|                           | x 16 <sup>1</sup> | 0 |
| NOBE NO.                  | x 16 <sup>0</sup> | 1 |

**NOTE** • For the Unit No., set the External Device unit number.

• For the NODE No., set the External Device node number. Enter the same value in the Devicespecific settings dialog box's [Node] field.

#### Ladder Software Setting

- **1** Start up the ladder software.
- **2** Select [New] in the [File] menu to display [Change PLC] dialog box.
- **3** Select External Device in the [Device Type].
- 4 Click [Settings...] in the [Device Type] to display the [Device Type Settings] dialog box.
- 5 Select CPU type in the [CPU Type] and click [OK].
- 6 Select connection type in the [Network Type].

- 7 Click [OK].
- 8 Double-click [IO Table and Unit Setup] in the tree view of the work space to display the [PLC IO Table].
- **9** Double-click built-in EtherNet/IP port in the [Built-in Port/Inner-Board] of the tree view to display the [Edit Parameters] dialog box.
- 10 Set [IP Address ] and [Sub-net Mask] in the [TCP/IP] tab as below.

| Setup Items  | Setting Value |  |  |
|--------------|---------------|--|--|
| IP Address   | 192.168.0.1   |  |  |
| Sub-net Mask | 255.255.255.0 |  |  |

11 Set [FINS/TCP port ] in the [FINS/TCP] tab as below.

| Setup Items   | Setting Value  |
|---------------|----------------|
| FINS/TCP port | Default (9600) |

- 12 Click [OK]
- 13 Transfer the communication settings to External Device.
- 14 Reboot the External Device.

- Check with a network administrator about IP address and subnet mask. Do not set the duplicate IP address.
- Do not set the duplicate Node number.

## 3.7 Setting Example 7

## Setting of GP-Pro EX

#### **Communication Settings**

To display the setting screen, select [Device/PLC Settings] from [System setting window] in workspace.

| Summary                  |                                             | Lhange Devic      |
|--------------------------|---------------------------------------------|-------------------|
| Manufacturer OMR         | IN Corporation Series CS/CJ Series Ethernet | Port Ethernet (UE |
| Text Data Mode           | 1 Change                                    |                   |
| Communication Settings   |                                             |                   |
| Port No.                 | 9600                                        |                   |
| Timeout                  | 3 🔷 (sec)                                   |                   |
| Retry                    | 2                                           |                   |
| Wait To Send             | 0 🖨 (ms)                                    |                   |
| Source Address           |                                             |                   |
| Network                  | 0                                           |                   |
| Node                     | 2 Default                                   |                   |
| Device-Specific Settings |                                             |                   |
| Allowable Number         | Add Device                                  |                   |
| UI DEVICES/PLLS          | 32                                          | Add Indirect      |
| No. Device Name          | Settings                                    | Device            |

- Set the optional network address of the Display in [Network].
- If you do not access beyond network, set "0" for [Network].
- Set the optional node address of the Display in [Node].

To display the setting screen, click I ([Setting]) of External Device you want to set from [Device-Specific Settings] of [Device/PLC Settings].

When you connect multiple External Device, click if from [Device-Specific Settings] of [Device/PLC Settings] to add another External Device.

| 🎒 Individual Device | Settings |          |        |   | ×       |
|---------------------|----------|----------|--------|---|---------|
| PLC1                |          |          |        |   |         |
| Series              | CS/CJ/   | CP/NX S  | Series | ~ |         |
| IP Address          | 192.     | 168.     | 0.     | 1 |         |
| Port No.            | 9600     | <b></b>  |        |   |         |
| Destination Address |          |          |        |   |         |
| Network             | 0        | -        |        |   |         |
| Node                | 1        | <b>*</b> |        |   | Default |
|                     |          | OK (O    | )      |   | Cancel  |

NOTE

- Set the IP address you set for the External Device in [IP address].
- Set the network address you set for the External Device in [Network].
  - If you do not access beyond network, set "0" for [Network].
  - Set the node address you set for the External Device in [Node].

- Check with a network administrator about IP address. Do not set the duplicate IP address.
- Set IP address on the External Device for IP address in Device-specific settings.
- You need to set IP address on the Display in the offline mode of the Display.
- The default port No. of the PLC is 9600. For UDP connection, always perform the same settings for the port No. of the Display and the External Device.
- Set the different node addresses between the Display and the External Device.

For External Device communication settings, use the rotary switch of the External Device and ladder software

(CX-Programmer). For IP address settings, with Auto (dynamic).

Refer to your External Device manual for details.

#### Rotary Switch Setting

| Setup Items | Setting Value     |   |
|-------------|-------------------|---|
| Unit No. 1  |                   |   |
| Setup       | Setting Value     |   |
|             | x 16 <sup>1</sup> | 0 |
| NODE NO.    | x 16 <sup>0</sup> | 1 |

NOTE

- For the Unit No., set the External Device unit number.
  - For the NODE No., set the External Device node number. Enter the same value in the Devicespecific settings dialog box's [Node] field.

#### Ladder Software Setting

- 1 Start up the ladder software.
- **2** Select [New] in the [File] menu to display [Change PLC] dialog box.
- **3** Select External Device in the [Device Type].
- **4** Click [Settings...] in the [Device Type] to display the [Device Type Settings] dialog box.
- **5** Select CPU type in the [CPU Type] and click [OK].
- **6** Select connection type in the [Network Type].
- 7 Click [OK].
- 8 Double-click [IO Table and Unit Setup] in the tree view of the work space to display the [PLC IO Table] dialog box.
- **9** Double-click the slot number that connects to the link I/F from the [Main rack] of the tree view to display the [Select Unit] dialog box.
- **10** Select a link I/F to be registered from the [Communications Adapter] of the tree view.
- 11 Click [OK] to display the [Add Unit] dialog box.
- 12 Enter "1" in the [Unit].
- 13 Click [OK].
- 14 Double-click the link I/F that was registered in the [PLC IO Table] dialog box to display the [Edit Parameters] dialog box.
- 15 Set the communication settings in the [Setting] tab as below.

| Setup Items   | Setting Value  |
|---------------|----------------|
| IP Address    | 192.168.0.1    |
| Sub-net Mask  | 255.255.255.0  |
| FINS/UDP port | Default (9600) |
| Conversion    | Auto (Dynamic) |

16 Click [OK]

- 17 Transfer the communication settings to External Device.
- 18 Reboot the External Device.

- Check with a network administrator about IP address and subnet mask. Do not set the duplicate IP address.
- Do not set the duplicate Node number.
- For UDP connection, always perform the same settings for the port No. of the Display and the External Device.

## 3.8 Setting Example 8

## Setting of GP-Pro EX

#### **Communication Settings**

To display the setting screen, select [Device/PLC Settings] from [System setting window] in workspace.

| Summary                  |                  |                              |                   |
|--------------------------|------------------|------------------------------|-------------------|
| Manufacturer OMR         | ON Corporation 9 | Series CS/CJ Series Ethernet | Port Ethernet (TC |
| Text Data Mode           | 1 <u>Change</u>  |                              |                   |
| Communication Settings   |                  |                              |                   |
| Port No.                 | Auto 🌲           |                              |                   |
| Timeout                  | 3 ≑ (sec)        |                              |                   |
| Retry                    | 2                |                              |                   |
| Wait To Send             | 0 ≑ (ms)         |                              |                   |
| Source Address           |                  |                              |                   |
| Network                  | 0                |                              |                   |
| Node                     | 2                | Default                      |                   |
| Device-Specific Settings |                  |                              |                   |
| Allowable Number         | Add Device       |                              |                   |
| of Devices/PLUs          | 16               |                              | Add Indirect      |
| No. Device Name          | Settings         |                              | Device            |

- Set the optional network address of the Display in [Network].
- If you do not access beyond network, set "0" for [Network].
- Set the optional node address of the Display in [Node].

To display the setting screen, click I ([Setting]) of External Device you want to set from [Device-Specific Settings] of [Device/PLC Settings].

When you connect multiple External Device, click if from [Device-Specific Settings] of [Device/PLC Settings] to add another External Device.

| 🎒 Individual Device | Settings |          |        |   | ×       |
|---------------------|----------|----------|--------|---|---------|
| PLC1                |          |          |        |   |         |
| Series              | CS/CJ/   | CP/NX :  | Series | ~ |         |
| IP Address          | 192.     | 168.     | 0.     | 1 |         |
| Port No.            | 9600     | -        |        |   |         |
| Destination Address |          |          |        |   |         |
| Network             | 0        | -        |        |   |         |
| Node                | 1        | <b>*</b> |        |   | Default |
|                     |          | OK (O    | )      |   | Cancel  |

NOTE

- Set the IP address you set for the External Device in [IP address].
- Set the network address you set for the External Device in [Network].
  - If you do not access beyond network, set "0" for [Network].
  - Set the node address you set for the External Device in [Node].

- Check with a network administrator about IP address. Do not set the duplicate IP address.
- Set IP address on the External Device for IP address in Device-specific settings.
- You need to set IP address on the Display in the offline mode of the Display.
- The default port No. of the External Device is 9600.
- Set the different node addresses between the Display and the External Device.

For External Device communication settings, use the rotary switch of the External Device and ladder software

(CX-Programmer). For IP address settings, with Auto (dynamic).

Refer to your External Device manual for details.

#### Rotary Switch Setting

| Setup Items | Setting Value     |   |
|-------------|-------------------|---|
| Unit No.    | 1                 |   |
| Setup       | Setting Value     |   |
|             | x 16 <sup>1</sup> | 0 |
| NODE NO.    | x 16 <sup>0</sup> | 1 |

- **NOTE** For the Unit No., set the External Device unit number.
  - For the NODE No., set the External Device node number. Enter the same value in the Devicespecific settings dialog box's [Node] field.

#### Ladder Software Setting

- 1 Start up the ladder software.
- 2 Select [New] in the [File] menu to display [Change PLC] dialog box.
- **3** Select External Device in the [Device Type].
- 4 Click [Settings...] in the [Device Type] to display the [Device Type Settings] dialog box.
- 5 Select CPU type in the [CPU Type] and click [OK].
- 6 Select connection type in the [Network Type].
- 7 Click [OK].
- 8 Double-click [IO Table and Unit Setup] in the tree view of the work space to display the [PLC IO Table] dialog box.
- **9** Double-click the slot number that connects to the link I/F from the [Main rack] of the tree view to display the [Select Unit] dialog box.
- 10 Select a link I/F to be registered from the [Communications Adapter] of the tree view.
- 11 Click [OK] to display the [Add Unit] dialog box.
- 12 Enter "1" in the [Unit].
- 13 Click [OK].
- 14 Double-click the link I/F that was registered in the [PLC IO Table] dialog box to display the [Edit Parameters] dialog box.
- 15 Set the communication settings in the [Setting] tab as below.

| Setup Items   | Setting Value  |
|---------------|----------------|
| IP Address    | 192.168.0.1    |
| Sub-net Mask  | 255.255.255.0  |
| FINS/TCP port | Default (9600) |
| Conversion    | Auto (Dynamic) |

## 16 Click [OK]

- 17 Transfer the communication settings to External Device.
- **18** Reboot the External Device.

- Check with a network administrator about IP address and subnet mask. Do not set the duplicate IP address.
- Do not set the duplicate Node number.

## 3.9 Setting Example 9

## Setting of GP-Pro EX

#### **Communication Settings**

To display the setting screen, select [Device/PLC Settings] from [System setting window] in workspace.

| Summary                  |                                           |                     |
|--------------------------|-------------------------------------------|---------------------|
| Manufacturer OMR         | DN Corporation Series CS/CJ Series Ethern | et Port Ethernet (U |
| Text Data Mode           | 1 <u>Change</u>                           |                     |
| Communication Settings   |                                           |                     |
| Port No.                 | 9600 🜲                                    |                     |
| Timeout                  | 3 🔷 (sec)                                 |                     |
| Retry                    | 2                                         |                     |
| Wait To Send             | 0 🚖 (ms)                                  |                     |
| Source Address           |                                           |                     |
| Network                  | 0                                         |                     |
| Node                     | 2 Cefault                                 |                     |
| Device-Specific Setting: |                                           |                     |
| Allowable Number         | Add Device                                |                     |
| OF DEVICES/FLUS          | 32                                        | Add Indirect        |
| No. Device Name          | Settings                                  | Device              |

- Set the optional network address of the Display in [Network].
- If you do not access beyond network, set "0" for [Network].
- Set the optional node address of the Display in [Node].

To display the setting screen, click I ([Setting]) of External Device you want to set from [Device-Specific Settings] of [Device/PLC Settings].

When you connect multiple External Device, click if from [Device-Specific Settings] of [Device/PLC Settings] to add another External Device.

| 🍰 Individual Device Settings |        |          |        |   | ×       |
|------------------------------|--------|----------|--------|---|---------|
| PLC1                         |        |          |        |   |         |
| Series                       | CS/CJ/ | CP/NX :  | Series | ~ |         |
| IP Address                   | 192.   | 168.     | 0.     | 1 |         |
| Port No.                     | 9600   | <b>*</b> |        |   |         |
| Destination Address          |        |          |        |   |         |
| Network                      | 0      | -        |        |   |         |
| Node                         | 1      | -        |        |   | Default |
|                              |        | 0K (0    | )      |   | Cancel  |

NOTE

- Set the IP address you set for the External Device in [IP address].
- Set the network address you set for the External Device in [Network].
  - If you do not access beyond network, set "0" for [Network].
  - Set the node address you set for the External Device in [Node].

- Check with a network administrator about IP address. Do not set the duplicate IP address.
- Set IP address on the External Device for IP address in Device-specific settings.
- You need to set IP address on the Display in the offline mode of the Display.
- The default port No. of the PLC is 9600. For UDP connection, always perform the same settings for the port No. of the Display and the External Device.
- Set the different node addresses between the Display and the External Device.

For External Device communication settings, use the rotary switch of the External Device and ladder software

(CX-Programmer). For IP address settings, with Auto (dynamic).

Refer to your External Device manual for details.

#### Rotary Switch Setting

| Setup Items | Setting Value     |   |
|-------------|-------------------|---|
| Unit No.    | 1                 |   |
| Setup       | Setting Value     |   |
|             | x 16 <sup>1</sup> | 0 |
| NODE NO.    | x 16 <sup>0</sup> | 1 |

NOTE

- For the Unit No., set the External Device unit number.
  - For the NODE No., set the External Device node number. Enter the same value in the Devicespecific settings dialog box's [Node] field.

#### Ladder Software Setting

- 1 Start up the ladder software.
- **2** Select [New] in the [File] menu to display [Change PLC] dialog box.
- **3** Select External Device in the [Device Type].
- **4** Click [Settings...] in the [Device Type] to display the [Device Type Settings] dialog box.
- 5 Select CPU type in the [CPU Type] and click [OK].
- 6 Select connection type in the [Network Type].
- 7 Click [OK].
- 8 Double-click [IO Table and Unit Setup] in the tree view of the work space to display the [PLC Type Selection] dialog box.
- **9** select the External Device.
- **10** Click [OK] to display the [PLC IO Table] dialog box.
- 11 Double-click the slot number that connects to the link I/F from the [Main rack] of the tree view to display the [Select Unit] dialog box.
- 12 Select a link I/F to be registered from the [Communications Adapter] of the tree view.
- **13** Click [OK] to display the [Add Unit] dialog box.
- 14 Enter "1" in the [Unit].
- 15 Click [OK].
- 16 Double-click the link I/F that was registered in the [PLC IO Table] dialog box to display the [Edit Parameters] dialog box.
- 17 Set [IP Address ] and [Sub-net Mask] in the [Setting] tab as below.

| Setup Items  | Setting Value |
|--------------|---------------|
| IP Address   | 192.168.0.1   |
| Sub-net Mask | 255.255.255.0 |

- 18 Click [OK]
- 19 Transfer the communication settings to External Device.

**20** Reboot the External Device.

- Check with a network administrator about IP address and subnet mask. Do not set the duplicate IP address.
- Do not set the duplicate Node number.
- For UDP connection, always perform the same settings for the port No. of the Display and the External Device.

## 3.10 Setting Example 10

## Setting of GP-Pro EX

#### **Communication Settings**

To display the setting screen, select [Device/PLC Settings] from [System setting window] in workspace.

| Summary             |                     |                                     | Change Device      |
|---------------------|---------------------|-------------------------------------|--------------------|
| Manufacturer C      | MRON Corporation    | Series CS/CJ Series Ethernet        | Port Ethernet (TCF |
| Text Data Mode      | 1 <u>Change</u>     |                                     |                    |
| Communication Sett  | tings               |                                     |                    |
| Port No.            | Auto 🌲              |                                     |                    |
| Timeout             | 3 🚖 (sec)           |                                     |                    |
| Retry               | 2                   |                                     |                    |
| Wait To Send        | 0 ≑ (ms)            |                                     |                    |
| Source Addres       | \$                  |                                     |                    |
| Network             | 0                   |                                     |                    |
| Node                | 2                   | Default                             |                    |
| Device-Specific Set | tings               |                                     |                    |
| Allowable Numbe     | r <u>Add Device</u> |                                     |                    |
| of Devices/PLUs     | 16                  |                                     | Add Indirect       |
| No. Device Na       | ame Settings        |                                     | Device             |
| X 1 PLC1            | Series=CS/CJ/       | CP/NX Series IP Address=192,168,000 | <b>—</b>           |

- Set the optional network address of the Display in [Network].
- If you do not access beyond network, set "0" for [Network].
- Set the optional node address of the Display in [Node].

To display the setting screen, click I ([Setting]) of External Device you want to set from [Device-Specific Settings] of [Device/PLC Settings].

When you connect multiple External Device, click if from [Device-Specific Settings] of [Device/PLC Settings] to add another External Device.

| 🎒 Individual Device | Settings |         |        |   | ×       |
|---------------------|----------|---------|--------|---|---------|
| PLC1                |          |         |        |   |         |
| Series              | CS/CJ/   | CP/NX : | Series | ~ |         |
| IP Address          | 192.     | 168.    | 0.     | 1 |         |
| Port No.            | 9600     | -       |        |   |         |
| Destination Address |          |         |        |   |         |
| Network             | 0        | -       |        |   |         |
| Node                | 1        | -       |        |   | Default |
|                     |          | OK (O   | )      |   | Cancel  |

NOTE

- Set the IP address you set for the External Device in [IP address].
- Set the network address you set for the External Device in [Network].
  - If you do not access beyond network, set "0" for [Network].
  - Set the node address you set for the External Device in [Node].

- Check with a network administrator about IP address. Do not set the duplicate IP address.
- Set IP address on the External Device for IP address in Device-specific settings.
- You need to set IP address on the Display in the offline mode of the Display.
- The default port No. of the External Device is 9600. For UDP connection, always perform the same settings for the port No. of the Display and the External Device.
- Set the different node addresses between the Display and the External Device.

For External Device communication settings, use the rotary switch of the External Device and ladder software

(CX-Programmer). For IP address settings, with Auto (dynamic).

Refer to your External Device manual for details.

#### Rotary Switch Setting

| Setup Items | Setting Value     |   |
|-------------|-------------------|---|
| Unit No.    | 1                 |   |
| Setup       | Setting Value     |   |
|             | x 16 <sup>1</sup> | 0 |
| NOBE NO.    | x 16 <sup>0</sup> | 1 |

NOTE

- For the Unit No., set the External Device unit number.
  - For the NODE No., set the External Device node number. Enter the same value in the Devicespecific settings dialog box's [Node] field.

#### Ladder Software Setting

- 1 Start up the ladder software.
- **2** Select [New] in the [File] menu to display [Change PLC] dialog box.
- **3** Select External Device in the [Device Type].
- **4** Click [Settings...] in the [Device Type] to display the [Device Type Settings] dialog box.
- 5 Select CPU type in the [CPU Type] and click [OK].
- 6 Select connection type in the [Network Type].
- 7 Click [OK].
- 8 Double-click [IO Table and Unit Setup] in the tree view of the work space to display the [PLC Type Selection] dialog box.
- **9** select the External Device.
- **10** Click [OK] to display the [PLC IO Table] dialog box.
- 11 Double-click the slot number that connects to the link I/F from the [Main rack] of the tree view to display the [Select Unit] dialog box.
- **12** Select a link I/F to be registered from the [Communications Adapter] of the tree view.
- **13** Click [OK] to display the [Add Unit] dialog box.
- 14 Enter "1" in the [Unit].
- 15 Click [OK].
- 16 Double-click the link I/F that was registered in the [PLC IO Table] dialog box to display the [Edit Parameters] dialog box.
- 17 Set [IP Address ] and [Sub-net Mask] in the [Setting] tab as below.

| Setup Items  | Setting Value |
|--------------|---------------|
| IP Address   | 192.168.0.1   |
| Sub-net Mask | 255.255.255.0 |

- 18 Click [OK]
- 19 Transfer the communication settings to External Device.

**20** Reboot the External Device.

- Check with a network administrator about IP address and subnet mask. Do not set the duplicate IP address.
- Do not set the duplicate Node number.

## 3.11 Setting Example 11

## Setting of GP-Pro EX

#### **Communication Settings**

To display the setting screen, select [Device/PLC Settings] from [System setting window] in workspace.

| Summary                  |                |                              |                   |
|--------------------------|----------------|------------------------------|-------------------|
| Manufacturer OMR         | ON Corporation | Series CS/CJ Series Ethernet | Port Ethernet (UI |
| Text Data Mode           | 1 Change       |                              |                   |
| Communication Settings   |                |                              |                   |
| Port No.                 | 9600 🚖         |                              |                   |
| Timeout                  | 3 🚖 (sec)      |                              |                   |
| Retry                    | 2              |                              |                   |
| Wait To Send             | 0 🚖 (ms)       |                              |                   |
| Source Address           |                |                              |                   |
| Network                  | 0              |                              |                   |
| Node                     | 2              | Default                      |                   |
| Device-Specific Setting: | 3              |                              |                   |
| Allowable Number         | Add Device     |                              |                   |
| OF DEVICES/FLCS          | 32             |                              | Add Indirect      |
| No. Device Name          | Settings       |                              | Device            |

- Set the optional network address of the Display in [Network].
- If you do not access beyond network, set "0" for [Network].
- Set the optional node address of the Display in [Node].

To display the setting screen, click I ([Setting]) of External Device you want to set from [Device-Specific Settings] of [Device/PLC Settings].

When you connect multiple External Device, click if from [Device-Specific Settings] of [Device/PLC Settings] to add another External Device.

| 🍰 Individual Device Settings |        |          |        |   | ×       |
|------------------------------|--------|----------|--------|---|---------|
| PLC1                         |        |          |        |   |         |
| Series                       | CS/CJ/ | CP/NX S  | Series | ~ |         |
| IP Address                   | 192.   | 168.     | 0.     | 1 |         |
| Port No.                     | 9600   | <b></b>  |        |   |         |
| Destination Address          |        |          |        |   |         |
| Network                      | 0      | -        |        |   |         |
| Node                         | 1      | <b>*</b> |        |   | Default |
|                              |        | OK (O    | )      |   | Cancel  |

NOTE

- Set the IP address you set for the External Device in [IP address].
- Set the network address you set for the External Device in [Network].
  - If you do not access beyond network, set "0" for [Network].
  - Set the node address you set for the External Device in [Node].

- Check with a network administrator about IP address. Do not set the duplicate IP address.
- Set IP address on the External Device for IP address in Device-specific settings.
- You need to set IP address on the Display in the offline mode of the Display.
- The default port No. of the PLC is 9600. For UDP connection, always perform the same settings for the port No. of the Display and the External Device.
- Set the different node addresses between the Display and the External Device.

Use the ladder software (Sysmac Studio) to configure communication settings for the External Device. Refer to your External Device manual for details.

- 1 Start up the ladder software.
- 2 From [Multiviewer Explorer], click [Configuration].
- **3** Double click [Controller Setup].
- 4 Double click [Built-in EtherNet/IP Port Setings] to display the setup screen.
- 5 From [IP Address Port2], select [Use the Port2] check box.
- 6 Select [Fixed settings] to set the IP address as follows.

| Setup Items | Setting Value |
|-------------|---------------|
| IP address  | 192.168.0.1   |
| Subnet mask | 255.255.255.0 |

• Port 2 must be configured to a different network than port 1. When the IP address for Port 2 is 198.168.0.1, set Port 1 to 192.168.1.1.

- 7 Click the [FINS setting] button to display the setup screen.
- 8 Set [FINS/UDP] as follows.

| Setup Items                                     | Setting Value        |
|-------------------------------------------------|----------------------|
| FINS/UDP port number                            | 9600                 |
| IP address FINS<br>address conversion<br>method | Automatic generation |

**9** Transfer the communication settings to the External Device.

- Check with a network administrator about IP address and subnet mask. Do not set the duplicate IP address.
- Do not set the duplicate Node number.
- For UDP connection, always perform the same settings for the port No. of the Display and the External Device.

## 3.12 Setting Example 12

## Setting of GP-Pro EX

#### **Communication Settings**

To display the setting screen, select [Device/PLC Settings] from [System setting window] in workspace.

| Summary                  |                  |                              |                   |
|--------------------------|------------------|------------------------------|-------------------|
| Manufacturer OMR         | ON Corporation 9 | Series CS/CJ Series Ethernet | Port Ethernet (TC |
| Text Data Mode           | 1 <u>Change</u>  |                              |                   |
| Communication Settings   |                  |                              |                   |
| Port No.                 | Auto 🌲           |                              |                   |
| Timeout                  | 3 ≑ (sec)        |                              |                   |
| Retry                    | 2                |                              |                   |
| Wait To Send             | 0 ≑ (ms)         |                              |                   |
| Source Address           |                  |                              |                   |
| Network                  | 0                |                              |                   |
| Node                     | 2                | Default                      |                   |
| Device-Specific Settings |                  |                              |                   |
| Allowable Number         | Add Device       |                              |                   |
| of Devices/PLUs          | 16               |                              | Add Indirect      |
| No. Device Name          | Settings         |                              | Device            |

- Set the optional network address of the Display in [Network].
- If you do not access beyond network, set "0" for [Network].
- Set the optional node address of the Display in [Node].

To display the setting screen, click I ([Setting]) of External Device you want to set from [Device-Specific Settings] of [Device/PLC Settings].

When you connect multiple External Device, click if from [Device-Specific Settings] of [Device/PLC Settings] to add another External Device.

| 🎒 Individual Device   | Settings |          |        |   | ×       |
|-----------------------|----------|----------|--------|---|---------|
| PLC1                  |          |          |        |   |         |
| Series                | CS/CJ/   | CP/NX S  | Series | ~ |         |
| IP Address            | 192.     | 168.     | 0.     | 1 |         |
| Port No.              | 9600     | <b></b>  |        |   |         |
| - Destination Address |          |          |        |   |         |
| Network               | 0        | -        |        |   |         |
| Node                  | 1        | <b>*</b> |        |   | Default |
|                       |          | OK (O    | )      |   | Cancel  |

NOTE

- Set the IP address you set for the External Device in [IP address].
- Set the network address you set for the External Device in [Network].
  - If you do not access beyond network, set "0" for [Network].
  - Set the node address you set for the External Device in [Node].

- Check with a network administrator about IP address. Do not set the duplicate IP address.
- Set IP address on the External Device for IP address in Device-specific settings.
- You need to set IP address on the Display in the offline mode of the Display.
- The default port No. of the External Device is 9600. For UDP connection, always perform the same settings for the port No. of the Display and the External Device.
- Set the different node addresses between the Display and the External Device.

Use the ladder software (Sysmac Studio) to configure communication settings for the External Device. Refer to your External Device manual for details.

- 1 Start up the ladder software.
- 2 From [Multiviewer Explorer], click [Configuration].
- **3** Double click [Controller Setup].
- 4 Double click [Built-in EtherNet/IP Port Setings] to display the setup screen.
- 5 From [IP Address Port2], select the [Use the Port2] check box.
- 6 Select [Fixed settings] to set the IP address as follows.

| Setup Items | Setting Value |
|-------------|---------------|
| IP address  | 192.168.0.1   |
| Subnet mask | 255.255.255.0 |

• Port 2 must be configured to a different network than port 1. When the IP address for Port 2 is 198.168.0.1, set Port 1 to 192.168.1.1.

- 7 Click the [FINS setting] button to display the setup screen.
- 8 Set [FINS/TCP] as follows.

| Setup Items                                 | Setting Value |
|---------------------------------------------|---------------|
| FINS/TCP port number                        | 9600          |
| Server/Client                               | Client        |
| Connected IP Address                        | 192.168.0.2   |
| Automatic assignment                        | Select        |
| Automatically assigned<br>FINS node address | 239           |

**9** Transfer the communication settings to the External Device.

- Check with a network administrator about IP address and subnet mask. Do not set the duplicate IP address.
- Do not set the duplicate Node number.

## 3.13 Setting Example 13

## Setting of GP-Pro EX

#### **Communication Settings**

To display the setting screen, select [Device/PLC Settings] from [System setting window] in workspace.

| Summary         |                       |                           |                | Change Device/     |
|-----------------|-----------------------|---------------------------|----------------|--------------------|
| Manufacturer    | OMRON Corporation     | Series CS/CJ Serie        | es Ethernet    | Port Ethernet (UDF |
| Text Data Moo   | le 1 <u>Change</u>    |                           |                |                    |
| Communication   | Settings              |                           |                |                    |
| Port No.        | 9600 🖨                |                           |                |                    |
| Timeout         | 3 🖨 (sec)             |                           |                |                    |
| Retry           | 2                     |                           |                |                    |
| Wait To Se      | end 0 🖨 (ms)          |                           |                |                    |
| Source Add      | fress                 |                           |                |                    |
| Network         | 0                     |                           |                |                    |
| Node            | 2                     | Default                   |                |                    |
| Device-Specific | Settings              |                           |                |                    |
| Allowable Nur   | mber <u>Add Devic</u> | e                         |                |                    |
| of Devices/Pl   | LLS 32                |                           |                | Add Indirect       |
| No. Device      | e Name Settings       |                           |                | Device             |
| 👗 1 🛛 PLC1      | Series=CP2E           | Series IP Address=192.168 | 8.000.001.Port | <b>—</b>           |

- Set the optional network address of the Display in [Network].
- If you do not access beyond network, set "0" for [Network].
- Set the optional node address of the Display in [Node].

To display the setting screen, click I ([Setting]) of External Device you want to set from [Device-Specific Settings] of [Device/PLC Settings].

When you connect multiple External Device, click if from [Device-Specific Settings] of [Device/PLC Settings] to add another External Device.

| 🎒 Individual Device | Settings |          |    |        | ×       |
|---------------------|----------|----------|----|--------|---------|
| PLC1                |          |          |    |        |         |
| Series              | CP2E S   | Series   |    | $\sim$ |         |
| IP Address          | 192.     | 168.     | 0. | 1      |         |
| Port No.            | 9600     | -        |    |        |         |
| Destination Address |          |          |    |        |         |
| Network             | 0        | -        |    |        |         |
| Node                | 1        | <b>*</b> |    |        | Default |
|                     |          | OK (O    | )  |        | Cancel  |

NOTE

- Set the IP address you set for the External Device in [IP address].
- Set the network address you set for the External Device in [Network].
  - If you do not access beyond network, set "0" for [Network].
  - Set the node address you set for the External Device in [Node].

- Check with a network administrator about IP address. Do not set the duplicate IP address.
- Set IP address on the External Device for IP address in Device-specific settings.
- You need to set IP address on the Display in the offline mode of the Display.
- The default port No. of the External Device is 9600. For UDP connection, always perform the same settings for the port No. of the Display and the External Device.
- Set the different node addresses between the Display and the External Device.

Use the ladder software (CX-Programmer) to configure communication settings for the External Device. Refer to your External Device manual for details.

- 1 From the Start menu, select [OMRON] [Communications Middleware Utilities] [DirectEthernetUtility].
- 2 From [Slect a nework card], select the network card to use.
- **3** Start up the ladder software.
- 4 From the [PLC] menu, click [Auto Online] [CP1/CP2 built-in Ethernet Online] to display the [CP1/CP2 Ethernet Online] dialog box.
- 5 From [Connection Type] select [Hub Connection] and click [Browse].

**NOTE** • If connecting the Display and the External Device directly, select [Direct Connection].

- 6 Select the External Device to connect, and click [OK].
- 7 Click [Connect].
- 8 From the tree view, double click [Settings] to display the [PLC Settings] window.
- **9** Set the following setup items on the [Built-in Ethernet] tab.

| Setup Items | Setting Value |
|-------------|---------------|
| IP address  | 192.168.0.1   |
| Subnet mask | 255.255.255.0 |
| Node        | 1             |

• In the [FINS/UDP Setting], when [Conversion] is set to [Auto (Dynamic)], set the fourth octet of the IP address as the node number.

10 Click [FINS/UDP Setting], and set the following setup items.

| Setup Items   | Setting Value  |
|---------------|----------------|
| FINS/UDP Port | Default (9600) |
| Conversion    | Auto (Dynamic) |

11 Click [OK].

- 12 Transfer the communication settings to the External Device.
- **13** Restart the External Device.

- Check with a network administrator about IP address and subnet mask. Do not set the duplicate IP address.
- Do not set the duplicate Node number.
- For UDP connection, always perform the same settings for the port No. of the Display and the External Device.

## 3.14 Setting Example 14

## Setting of GP-Pro EX

#### **Communication Settings**

To display the setting screen, select [Device/PLC Settings] from [System setting window] in workspace.

| Summary                  |                 |                              | Change Devic      |
|--------------------------|-----------------|------------------------------|-------------------|
| Manufacturer OMR(        | IN Corporation  | Series CS/CJ Series Ethernet | Port Ethernet (TC |
| Text Data Mode           | 1 <u>Change</u> |                              |                   |
| Communication Settings   |                 |                              |                   |
| Port No.                 | Auto 🚖          |                              |                   |
| Timeout                  | 3 📫 (sec)       |                              |                   |
| Retry                    | 2               |                              |                   |
| Wait To Send             | 0 📫 (ms)        |                              |                   |
| Source Address           |                 |                              |                   |
| Network                  | 0               |                              |                   |
| Node                     | 2               | Default                      |                   |
| Device-Specific Settings |                 |                              |                   |
| Allowable Number         | Add Device      |                              |                   |
| or Devices/PLLs          | 16              |                              | Add Indirect      |
| No. Device Name          | Settings        |                              | Device            |

- Set the optional network address of the Display in [Network].
- If you do not access beyond network, set "0" for [Network].
- Set the optional node address of the Display in [Node].

To display the setting screen, click I ([Setting]) of External Device you want to set from [Device-Specific Settings] of [Device/PLC Settings].

When you connect multiple External Device, click if from [Device-Specific Settings] of [Device/PLC Settings] to add another External Device.

| 🎒 Individual Device | Settings |          |    |        | ×       |
|---------------------|----------|----------|----|--------|---------|
| PLC1                |          |          |    |        |         |
| Series              | CP2E S   | Series   |    | $\sim$ |         |
| IP Address          | 192.     | 168.     | 0. | 1      |         |
| Port No.            | 9600     | -        |    |        |         |
| Destination Address |          |          |    |        |         |
| Network             | 0        | -        |    |        |         |
| Node                | 1        | <b>*</b> |    |        | Default |
|                     |          | OK (O    | )  |        | Cancel  |

NOTE

- Set the IP address you set for the External Device in [IP address].
- Set the network address you set for the External Device in [Network].
  - If you do not access beyond network, set "0" for [Network].
  - Set the node address you set for the External Device in [Node].

- Check with a network administrator about IP address. Do not set the duplicate IP address.
- Set IP address on the External Device for IP address in Device-specific settings.
- You need to set IP address on the Display in the offline mode of the Display.
- The default port No. of the External Device is 9600. For UDP connection, always perform the same settings for the port No. of the Display and the External Device.
- Set the different node addresses between the Display and the External Device.

Use the ladder software (CX-Programmer) to configure communication settings for the External Device. Refer to your External Device manual for details.

- 1 From the Start menu, select [OMRON] [Communications Middleware Utilities] [DirectEthernetUtility].
- 2 From [Slect a nework card], select the network card to use.
- **3** Start up the ladder software.
- 4 From the [PLC] menu, click [Auto Online] [CP1/CP2 built-in Ethernet Online] to display the [CP1/CP2 Ethernet Online] dialog box.
- 5 From [Connection Type] select [Hub Connection] and click [Browse].

**NOTE** • If connecting the Display and the External Device directly, select [Direct Connection].

- 6 Select the External Device to connect, and click [OK].
- 7 Click [Connect].
- 8 From the tree view, double click [Settings] to display the [PLC Settings] window.
- **9** Set the following setup items on the [Built-in Ethernet] tab.

| Setup Items | Setting Value |
|-------------|---------------|
| IP address  | 192.168.0.1   |
| Subnet mask | 255.255.255.0 |
| Node        | 1             |

10 Click [FINS/TCP Setting], and set the following setup items.

| Setup Items   | Setting Value  |  |
|---------------|----------------|--|
| FINS/TCP Port | Default (9600) |  |

11 Click [OK].

- 12 Transfer the communication settings to the External Device.
- **13** Restart the External Device.

- Check with a network administrator about IP address and subnet mask. Do not set the duplicate IP address.
- Do not set the duplicate Node number.

## 4 Setup Items

Set communication settings of the Display with GP-Pro EX or in offline mode of the Display.

The setting of each parameter must be identical to that of External Device.

"3 Example of Communication Setting" (page 8)

**NOTE** • Set the Display's IP address in offline mode.

Cf. Maintenance/Troubleshooting Guide "Ethernet Settings"

## 4.1 Setup Items in GP-Pro EX

## **Communication Settings**

To display the setting screen, select [Device/PLC Settings] from [System setting window] in workspace.

| Device/PLC 1             |                                                         |                        |
|--------------------------|---------------------------------------------------------|------------------------|
| Summary                  |                                                         | Change Device/PLC      |
| Manufacturer OMR0        | DN Corporation Series CS/CJ Series Ethernet             | Port Ethernet (UDP)    |
| Text Data Mode           | 1 Change                                                |                        |
| Communication Settings   |                                                         |                        |
| Port No.                 | 9600                                                    |                        |
| Timeout                  | 3 🚖 (sec)                                               |                        |
| Retry                    | 2                                                       |                        |
| Wait To Send             | 0 🚖 (ms)                                                |                        |
| Source Address           |                                                         |                        |
| Network                  | 0                                                       |                        |
| Node                     | 2 🖨 Default                                             |                        |
| Device-Specific Settings |                                                         |                        |
| Allowable Number         | Add Device                                              |                        |
| No. Device Name          | 32<br>Settings                                          | Add Indirect<br>Device |
| 👗 1 PLC1                 | Final Series=CS/CJ/CP/NX Series, IP Address=192.168.000 | <b>F</b> 8             |
|                          |                                                         |                        |

| Set                          | up Items | Setup Description                                                                                                    |  |  |
|------------------------------|----------|----------------------------------------------------------------------------------------------------|--|--|
| Port No.                     |          | For UDP connection, use an integer from 1024 to 65535 to enter the port No. of the Display. For TCP connection, the port No. of the Display is fixed to "Auto Assign", and it will be automatically assigned. |  |  |
| Timeout                      |          | Use an integer from 1 to 127 to enter the time (s) for which the Display waits for the response from the External Device.                                                                                     |  |  |
| Retry                        |          | In case of no response from the External Device, use an integer from 0 to 255 to enter how many times the Display retransmits the command.                                                                    |  |  |
| Wait To Send                 |          | Use an integer from 0 to 255 to enter standby time (ms) for the Display from receiving packets to transmitting next commands.                                                                                 |  |  |
| Source Network Enter the net |          | Enter the network address of the Display, using 0 to 127.                                                                                                    |  |  |
| Address Node                 |          | Enter the node address of the Display, using 1 to 254.                                                                                                    |  |  |

To display the setting screen, click I ([Setting]) of External Device you want to set from [Device-Specific Settings] of [Device/PLC Settings].

When you connect multiple External Device, click if from [Device-Specific Settings] of [Device/PLC Settings] to add another External Device.

| 🎒 Individual Device S | Settings |         |        |   | ×       |
|-----------------------|----------|---------|--------|---|---------|
| PLC1                  |          |         |        |   |         |
| Series                | CS/CJ/   | CP/NX S | Series | ~ |         |
| IP Address            | 192.     | 168.    | 0.     | 1 |         |
| Port No.              | 9600     | -       |        |   |         |
| Destination Address   |          |         |        |   |         |
| Network               | 0        | -       |        |   |         |
| Node                  | 1        | <b></b> |        |   | Default |
|                       |          | OK (O   | )      |   | Cancel  |

| Setup                                                  | Items | Setup Description                                                                                                    |  |  |
|--------------------------------------------------------|-------|----------------------------------------------------------------------------------------------------|--|--|
| Series         Select a series of the External Device. |       |                                                                                                    |  |  |
|                                                        |       | Set IP address of the External Device.                                                                                                    |  |  |
| IP Address NOTE<br>• Check with a r<br>address.        |       | <ul> <li>NOTE</li> <li>Check with a network administrator about IP address. Do not set the duplicate IP address.</li> </ul>                                                                                             |  |  |
|                                                        |       | Enter the port No. of the External Device, using 1 to 65535.                                                                                                    |  |  |
| Port No.                                               |       | <ul> <li>NOTE</li> <li>UDP connection: Do not use the port No. 53/123, which are reserved in the system.</li> <li>TCP connection: Do not use the port No. 20/21/25/53/110, which are reserved in the system.</li> </ul> |  |  |
| Destination Network Enter the network addr             |       | Enter the network address of the External Device, using 0 to 127.                                                                                                    |  |  |
| Address                                                | Node  | Enter the node address of the External Device, using 1 to 254.                                                                                                    |  |  |

## 4.2 Setup Items in Offline Mode

NOTE

• Refer to the Maintenance/Troubleshooting Guide for information on how to enter offline mode or about the operation.

Cf. Maintenance/Troubleshooting Guide "Offline Mode"

## **Communication Settings**

To display the setting screen, touch [Device/PLC Settings] from [Peripheral Settings] in offline mode. Touch the External Device you want to set from the displayed list.

| Comm.           | Device                                                                                                 |                  |                                                   |                        |
|-----------------|----------------------------------------------------------------------------------------------------|------------------|---------------------------------------------------|------------------------|
|                 |                                                                                                    |                  |                                                   |                        |
| CS/CJ Series Et | hernet                                                                                                 |                  | [UDP]                                             | Page 1/1               |
|                 | Port No.<br>(Case of TCP<br>Timeout(s)<br>Retry<br>Wait To Send(ms)<br>Network Address<br>Node Address | : Allocated Auto | 9600 ▼ ▲<br>matically)<br>2 ▼ ▲<br>0 ▼ ▲<br>2 ▼ ▲ |                        |
|                 | Exit                                                                                                   |                  | Back                                              | 2005/09/02<br>12:45:50 |

| Setup Items     | Setup Description                                                                                                    |
|-----------------|----------------------------------------------------------------------------------------------------|
| Port No.        | For UDP connection, use an integer from 1024 to 65535 to enter the port No. of the Display. For TCP connection, the port No. of the Display will be automatically assigned regardless of the entered value. |
| Timeout         | Use an integer from 1 to 127 to enter the time (s) for which the Display waits for the response from the External Device.                                                                                   |
| Retry           | In case of no response from the External Device, use an integer from 0 to 255 to enter how many times the Display retransmits the command.                                                                  |
| Wait To Send    | Use an integer from 0 to 255 to enter standby time (ms) for the Display from receiving packets to transmitting next commands.                                                                               |
| Network Address | Enter the network address of the Display, using 0 to 127.                                                                                                    |
| Node Address    | Enter the node address of the Display, using 1 to 254.                                                                                                    |

To display the setting screen, touch [Device/PLC Settings] from [Peripheral Settings]. Touch the External Device you want to set from the displayed list, and touch [Device].

| Comm.           | Device                           |                 |                               |                        |
|-----------------|----------------------------------|-----------------|-------------------------------|------------------------|
|                 |                                  |                 |                               |                        |
| CS/CJ Series Et | hernet                           |                 | [UDP]                         | Page 1/1               |
| Devic           | e/PLC Name PL                    | 01              |                               | •                      |
|                 | Series<br>IP Address<br>Port No. | CS/CJ/CP/<br>00 | ′NX Series<br>0 0<br>9600 ▼ ▲ |                        |
|                 | Network Address<br>Node Address  |                 |                               |                        |
|                 | Exit                             |                 | Back                          | 2020/10/05<br>15:41:00 |

| Setup Items     | Setup Description                                                                                                    |
|-----------------|----------------------------------------------------------------------------------------------------|
| Device/PLC Name | Select the External Device to set. Device/PLC name is a title of the External Device set with GP-Pro EX. (Initial value [PLC1])                                                    |
| Series          | Display the External Device series.                                                                                                    |
| IP Address      | <ul> <li>Set IP address of the External Device.</li> <li><b>NOTE</b></li> <li>Check with a network administrator about IP address. Do not set the duplicate IP address.</li> </ul> |
| Port No.        | Enter the port No. of the External Device, using 1 to 65535.                                                                                                    |
| Network Address | Enter the network address of the External Device, using 0 to 127.                                                                                                    |
| Node Address    | Enter the node address of the External Device, using 1 to 254.                                                                                                    |

# 5 Supported Device

Range of supported device address is shown in the table below. Please note that the actually supported range of the devices varies depending on the External Device to be used. Please check the actual range in the manual of your External Device.

## 5.1 CS/CJ1 Series

This address can be specified as system data area.

| Device                                  | Bit Address             | Bit Address Word Address |       | Notes                      |
|-----------------------------------------|-------------------------|--------------------------|-------|----------------------------|
| Channel I/O                             | 0000.00 - 6143.15       | 0000 - 6143              |       | *1                         |
| Internal Auxiliary Relay                | W000.00 - W511.15       | W000 - W511              |       |                            |
| Special Auxiliary Relay                 | A000.00 - A959.15       | A000 - A959              |       | *2                         |
| Latch Relay                             | H000.00 - H511.15       | H000 - H511              |       |                            |
| Timer (Time Up Flag)                    | T0000 - T4095           | -                        |       | *3                         |
| Counter (Count Up Flag)                 | C0000 - C4095           | -                        |       | *3                         |
| Timer (Current Value)                   | -                       | T0000 - T4095            |       |                            |
| Counter (Current Value)                 | -                       | C0000 - C4095            |       |                            |
| Data Memory                             | D00000.00 - D32767.15   | D00000 - D32767          | [L/H] | *1                         |
| Extension Data Memory<br>(E0-EC)        | E000000.00 - EC32767.15 | E000000 - EC32767        |       | *4 *5                      |
| Extension Data Memory<br>(Current Bank) | -                       | EM00000 - EM32767        |       | <u>ві</u> t <b>15</b> *5*6 |
| Task Flag<br>(Bit)                      | TKB00 - TKB31           | -                        |       | *3                         |
| Task Flag<br>(Status)                   | TK00.00 - TK31.07       | TK00 - TK30              |       | ÷2] *3                     |
| Index Register                          | -                       | IR00 - IR15              |       | <u>ві</u> , <b>31</b> *7   |
| Data Register                           | -                       | DR00 - DR15              |       | ві t <b>15</b> *7          |

\*1 Do not write in Channel I/O address 1500-1899 and Data Memory address D30000-D31599 from the Display. Because those address are used for setting the system on the External Device.

\*2 Write disable in A000 to A447.

\*3 Write disable

\*4 Max 13 bank (E0 to EC) can be used. 1 bank is 32768 words. Available bank number is different depending on the CPU unit.

\*5 CJM1 Series does not include the extension data memory (E0 to EC, current bank EM).

\*6 CJ1 Series does not include the extension data memory (Current bank EM).

\*7 Write disable during RUN

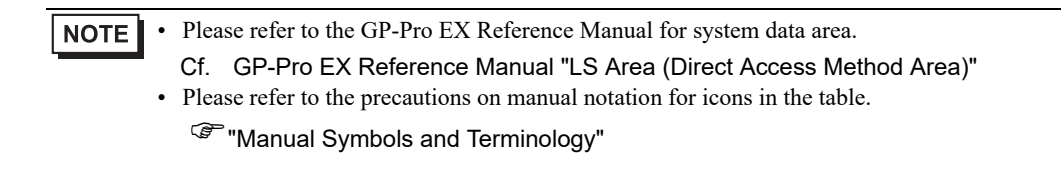

5.2 CJ2 Series

This address can be specified as system data area.

| Device                                     | Bit Address                                  | Word Address                     | 32<br>bits | Notes                         |
|--------------------------------------------|----------------------------------------------|----------------------------------|------------|-------------------------------|
| Channel I/O                                | 0000.00 - 6143.15                            | 0000 - 6143                      |            | *1                            |
| Internal Auxiliary<br>Relay                | W000.00 - W511.15                            | W000 - W511                      |            |                               |
| Special Auxiliary<br>Relay                 | A0000.00 - A1471.15<br>A10000.00 - A11535.15 | A0000 - A1471<br>A10000 - A11535 |            | *2                            |
| Latch Relay                                | H000.00 - H511.15                            | H000 - H511                      |            |                               |
| Timer (Time Up Flag)                       | T0000 - T4095                                | -                                |            | *3                            |
| Counter (Count Up<br>Flag)                 | C0000 - C4095                                | -                                |            | *3                            |
| Timer (Current Value)                      | -                                            | T0000 - T4095                    |            |                               |
| Counter (Current<br>Value)                 | -                                            | C0000 - C4095                    |            |                               |
| Data Memory                                | D00000.00 - D32767.15                        | D00000 - D32767                  |            | *1                            |
| Extension Data<br>Memory<br>(E0-E18)       | E0 00000.00 -<br>E18 32767.15                | E0 00000 - E18 32767             |            | *4                            |
| Extension Data<br>Memory<br>(Current Bank) | -                                            | EM00000 - EM32767                |            | <b>⊪</b> ⊤15)                 |
| Task Flag<br>(Bit)                         | TKB000 - TKB127                              | -                                |            | *3                            |
| Task Flag<br>(Status)                      | TK000.00 - TK127.07                          | TK000 - TK126                    |            | ÷2]*3                         |
| Index Register                             | -                                            | IR00 - IR15                      |            | <mark>ві <b>t31</b> *5</mark> |
| Data Register                              | -                                            | DR00 - DR15                      | ]          | ві t <b>15</b> ] *5           |

\*1 Do not write in Channel I/O address 1500-1899 and Data Memory address D30000-D31599 from the Display. Because those address are used for setting the system on theExternal Device.

\*2 Write disable in A000 - A447 and A10000 - A11535.

\*3 Write disable

\*4 Max 24 bank (E0 to E18) can be used. 1 bank is 32768 words. Available bank number is different depending on the CPU unit.

\*5 Write disable during RUN

 Please refer to the GP-Pro EX Reference Manual for system data area. Cf. GP-Pro EX Reference Manual "LS Area (Direct Access Method Area)"
 Please refer to the precautions on manual notation for icons in the table.
 "Manual Symbols and Terminology" 5.3 CP1 Series

This address can be specified as system data area.

| Device                      | Bit Address           | Word Address    | 32<br>bits | Notes                    |
|-----------------------------|-----------------------|-----------------|------------|--------------------------|
| Channel I/O                 | 0000.00 - 6143.15     | 0000 - 6143     |            |                          |
| Internal Auxiliary<br>Relay | W000.00 - W511.15     | W000 - W511     |            |                          |
| Special Auxiliary<br>Relay  | A000.00 - A959.15     | A000 - A959     |            | *1                       |
| Latch Relay                 | H000.00 - H511.15     | H000 - H511     |            |                          |
| Timer (Time Up Flag)        | T0000 - T4095         | -               |            | *2                       |
| Counter (Count Up<br>Flag)  | C0000 - C4095         | -               |            | *2                       |
| Timer (Current Value)       | -                     | T0000 - T4095   | [L/H]      |                          |
| Counter (Current<br>Value)  | -                     | C0000 - C4095   |            |                          |
| Data Memory                 | D00000.00 - D32767.15 | D00000 - D32767 |            |                          |
| Task Flag<br>(Bit)          | TKB00 - TKB31         | -               |            | *2                       |
| Task Flag<br>(Status)       | TK00.00 - TK31.07     | TK00 - TK30     |            | ÷2] *2                   |
| Index Register              | -                     | IR00 - IR15     |            | <u>ві t</u> <b>31</b> *3 |
| Data Register               | -                     | DR00 - DR15     |            | B   t <b>15</b> ] *3     |

\*1 Write disable in A000 - A447.

\*2 Write disable

\*3 Write disable during RUN

NOTE

• Please refer to the GP-Pro EX Reference Manual for system data area.

Cf. GP-Pro EX Reference Manual "LS Area (Direct Access Method Area)"Please refer to the precautions on manual notation for icons in the table.

<sup>CP</sup> "Manual Symbols and Terminology"

## 5.4 CP2E Series

This address can be specified as system data area.

| Device                      | Bit Address           | Word Address    | 32<br>bits | Notes                  |
|-----------------------------|-----------------------|-----------------|------------|------------------------|
| Channel I/O                 | 000.00 - 289.15       | 000 - 289       |            |                        |
| Internal Auxiliary<br>Relay | W000.00 - W127.15     | W000 - W127     |            |                        |
| Special Auxiliary<br>Relay  | A000.00 - A959.15     | A000 - A959     |            | *1                     |
| Latch Relay                 | H000.00 - H127.15     | H000 - H127     |            |                        |
| Timer (Time Up Flag)        | T000 - T255           | -               |            | *2                     |
| Counter (Count Up<br>Flag)  | C000 - C255           | -               | [L/H]      | *2                     |
| Timer (Current Value)       | -                     | T000 - T255     |            |                        |
| Counter (Current<br>Value)  | -                     | C000 - C255     |            |                        |
| Data Memory                 | D00000.00 - D16383.15 | D00000 - D16383 |            |                        |
| Index Register              | -                     | IR00 - IR15     | ſ          | <u>ві</u> <b>31</b> *3 |
| Data Register               | -                     | DR00 - DR15     |            | Bit15 *3               |

\*1 Write disable in A000 - A447.

\*2 Write disable

\*3 Write disable during RUN

**NOTE** • Please refer to the GP-Pro EX Reference Manual for system data area.

Cf. GP-Pro EX Reference Manual "LS Area (Direct Access Method Area)"

• Please refer to the precautions on manual notation for icons in the table.

"Manual Symbols and Terminology"

## 5.5 NX1 Series

This address can be specified as system data area.

| Device                              | Bit Address             | Word Address      | 32<br>bits | Notes |
|-------------------------------------|-------------------------|-------------------|------------|-------|
| Channel I/O                         | 0000.00 - 6143.15       | 0000 - 6143       |            |       |
| Internal Auxiliary<br>Relay         | W000.00 - W511.15       | W000 - W511       |            |       |
| Latch Relay                         | H000.00 - H511.15       | H000 - H511       | [[L/H]     |       |
| Data Memory                         | D00000.00 - D32767.15   | D00000 - D32767   |            |       |
| Extension Data<br>Memory<br>(E0-EC) | E000000.00 - EC32767.15 | E000000 - EC32767 | ſ          | *1    |

\*1 Max 13 bank (E0 to EC) can be used. 1 bank is 32768 words. Available bank number is different depending on the CPU unit.

The device descriptions used in GP-Pro EX and the External Device are different. Please be aware of these differences when setting up devices.

| Device                           | GP-Pro EX | External Device |
|----------------------------------|-----------|-----------------|
| Channel I/O                      |           | CIO             |
| Internal Auxiliary Relay         | W         | WR              |
| Latch Relay                      | Н         | HR              |
| Data Memory                      | D         | DM              |
| Extension Data Memory<br>(E0-EC) | En        | EMn             |

NOTE

• Please refer to the GP-Pro EX Reference Manual for system data area.

Cf. GP-Pro EX Reference Manual "LS Area (Direct Access Method Area)"Please refer to the precautions on manual notation for icons in the table.

<sup>(3)</sup> "Manual Symbols and Terminology"

# 6 Device Code and Address Code

Use device code and address code when you select "Device Type & Address" for the address type in data displays.

## 6.1 CS/CJ1 Series, CJ2 Series, CP1 Series, NX1 Series

| Device                   | Device Name | Device Code<br>(HEX) | Address Code |
|--------------------------|-------------|----------------------|--------------|
| Channel I/O              | -           | 0080                 | Word Address |
| Internal Auxiliary Relay | W           | 0082                 | Word Address |
| Special Auxiliary Relay  | А           | 0085                 | Word Address |
| Latch Relay              | Н           | 0084                 | Word Address |
| Timer (Current Value)    | Т           | 0060                 | Word Address |
| Counter (Current Value)  | С           | 0061                 | Word Address |
| Data Memory              | D           | 0000                 | Word Address |
|                          | E0          | 0010                 | Word Address |
|                          | E1          | 0011                 | Word Address |
|                          | E2          | 0012                 | Word Address |
|                          | E3          | 0013                 | Word Address |
|                          | E4          | 0014                 | Word Address |
|                          | E5          | 0015                 | Word Address |
|                          | E6          | 0016                 | Word Address |
|                          | E7          | 0017                 | Word Address |
|                          | E8          | 0018                 | Word Address |
| Extension Data Memory    | E9          | 0019                 | Word Address |
| (E0-E18)                 | EA          | 001A                 | Word Address |
|                          | EB          | 001B                 | Word Address |
|                          | EC          | 001C                 | Word Address |
|                          | ED          | 001D                 | Word Address |
|                          | EE          | 001E                 | Word Address |
|                          | EF          | 001F                 | Word Address |
|                          | E10         | 0020                 | Word Address |
|                          | E11         | 0021                 | Word Address |
|                          | E12         | 0022                 | Word Address |
|                          | E13         | 0023                 | Word Address |

| Device                                  | Device Name | Device Code<br>(HEX) | Address Code |
|-----------------------------------------|-------------|----------------------|--------------|
|                                         | E14         | 0024                 | Word Address |
|                                         | E15         | 0025                 | Word Address |
| Extension Data Memory<br>(E0-E18)       | E16         | 0026                 | Word Address |
|                                         | E17         | 0027                 | Word Address |
|                                         | E18         | 0028                 | Word Address |
| Extension Data Memory<br>(Current Bank) | EM          | 0001                 | Word Address |
| Task Flag<br>(Status)                   | ТК          | 0002                 | Word Address |
| Index Register                          | IR          | 0003                 | Word Address |
| Data Register                           | DR          | 0004                 | Word Address |

## 6.2 CP2E Series

| Device                   | Device Name | Device Code<br>(HEX) | Address Code |
|--------------------------|-------------|----------------------|--------------|
| Channel I/O              | -           | 0080                 | Word Address |
| Internal Auxiliary Relay | W           | 0082                 | Word Address |
| Special Auxiliary Relay  | А           | 0085                 | Word Address |
| Latch Relay              | Н           | 0084                 | Word Address |
| Timer (Current Value)    | Т           | 0060                 | Word Address |
| Counter (Current Value)  | С           | 0061                 | Word Address |
| Data Memory              | D           | 0000                 | Word Address |
| Index Register           | IR          | 0003                 | Word Address |
| Data Register            | DR          | 0004                 | Word Address |

# 7 Error Messages

Error messages are displayed on the screen of Display as follows: "No. : Device Name: Error Message (Error Occurrence Area)". Each description is shown below.

| Item                  | Description                                                                                                    |  |  |
|-----------------------|----------------------------------------------------------------------------------------------------|--|--|
| No.                   | Error No.                                                                                                    |  |  |
| Device Name           | Name of External Device where error occurs. Device name is a title of External Device set with GP-Pro EX.(Initial value [PLC1])                                                                                                    |  |  |
| Error Message         | Displays messages related to the error which occurs.                                                                                                    |  |  |
|                       | Displays IP address or device address of External Device where error occurs, or error codes received from External Device.                                                                                                    |  |  |
| Error Occurrence Area | <ul> <li>NOTE</li> <li>IP address is displayed as "IP address (Decimal): MAC address (Hex)".</li> <li>Device address is displayed as "Address: Device address".</li> <li>Received error codes are displayed as "Decimal [Hex]".</li> </ul> |  |  |

Display Examples of Error Messages

"RHAA036: PLC1: Error has been responded for device read command (Error Code: 4355[1103h] There are out of range devises)"

- Device specific error codes (2 bytes) are structured as "Main Response Code (1 byte)" and "Sub Response Code (1 bytes)". If the Main Response Code is 0x11 and the Sub Response Code is 0x03, then the received error code is 0x1103.
  - Refer to your External Device manual for details on received error codes.
  - Please refer to "Display-related errors" of "Maintenance/Troubleshooting Guide" for a common error message to the driver.

## Error Code Peculiar to External Device

Device specific error codes (2 bytes) are displayed as "Main Response Code (1 byte)" and "Sub Response Code (1 bytes)".

When received the error code from the external device, add to the below message. "Main Response Code" is displayed continuously "Main Response" and "Sub Response Code" is displayed continuously "Sub Response". For details of the error code, please refer to the manual of the external device.

| Message ID | Error Message                                                                                                | Description                                                                     |
|------------|----------------------------------------------------------------------------------------------------|---------------------------------------------------------------------------------|
| RHxx130    | (Node Name): Error has been responded for device read command<br>(Main Response: [Hex], Sub Response: [Hex]) | Display the error message,<br>when the error occurred by<br>the reading demand. |

The error code peculiar to the external device is as follows.

| Message ID | Error Message                                                                                                 | Description                                                                   |
|------------|----------------------------------------------------------------------------------------------------|-------------------------------------------------------------------------------|
| RHxx131    | (Node Name): Error has been responded for device write command<br>(Main Response: [Hex], Sub Response: [Hex]) | Display the error message,<br>when the error occurred by<br>the write demand. |